# UNIVERSIDADE FEDERAL DE ALAGOAS - UFAL

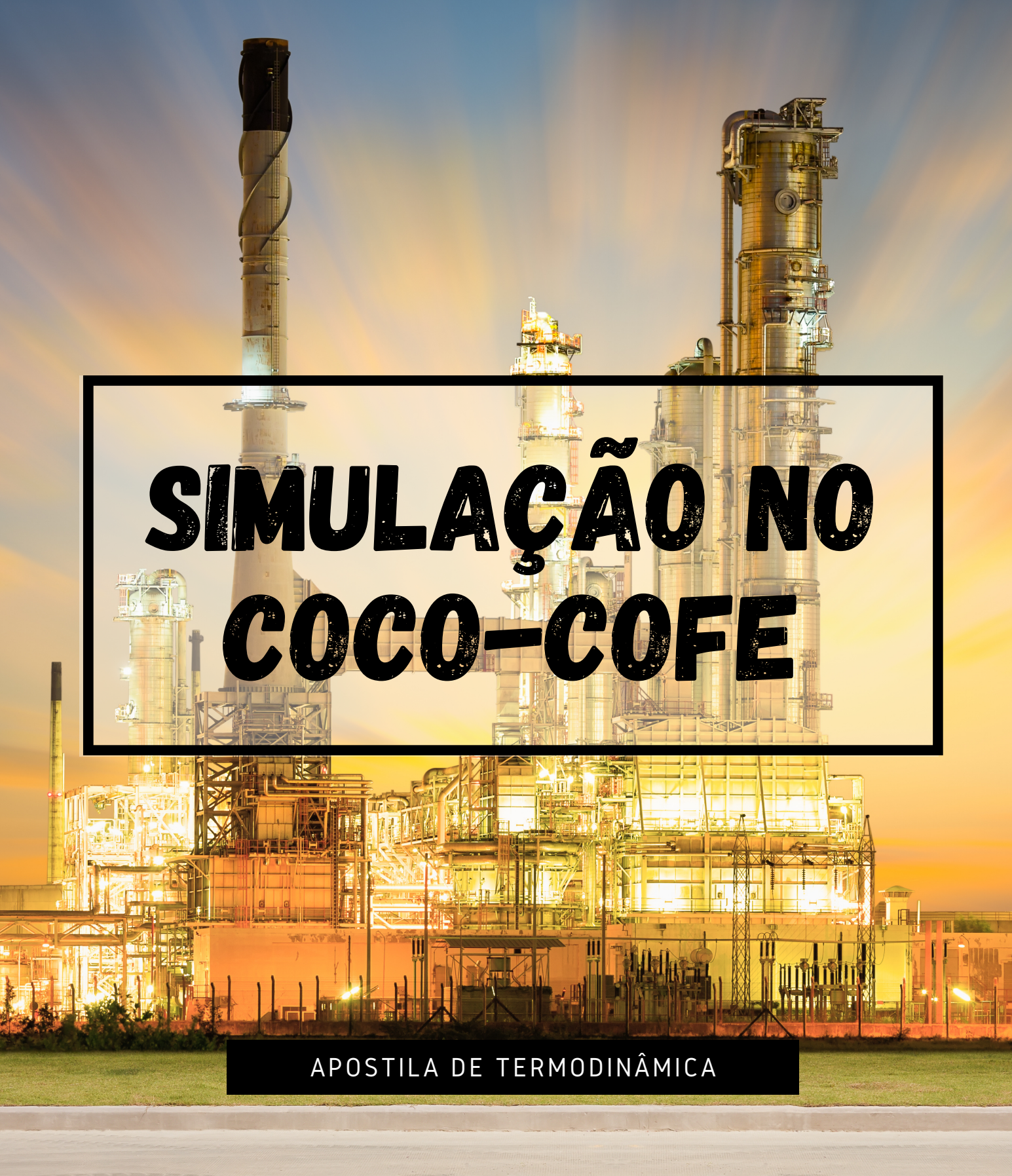

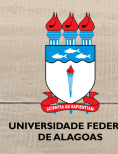

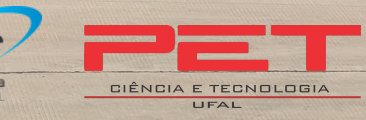

### UNIVERSIDADE FEDERAL DE ALAGOAS CENTRO DE TECNOLOGIA ENGENHARIA QUÍMICA

Esta apostila foi desenvolvida com o intuito de auxiliar os/as alunos/as de engenharia química da Universidade Federal de Alagoas – Ufal a utilizar o simulador COCO-COFE<sup>®</sup>. A aplicação do software abordada neste documento foi voltada para a disciplina de Termodinâmica 2 no ensino de equilíbrio líquido-vapor.

### **Organizadores:**

Prof. Dr. Wagner Roberto de Oliveira Pimentel Ana Beatriz Vitorino de Farias Carlos Eduardo da Silva

Matheus Henrique Monteiro Silva

Mayara Teixeira da Silva

Maceió

2021

## SUMÁRIO

| 1. | Baixando o COCO-COFE:                                                             | 4  |
|----|-----------------------------------------------------------------------------------|----|
|    | 1.1 Fazendo o <i>Download</i>                                                     | 4  |
|    | 1.2 Possíveis problemas.                                                          | 8  |
| 2. | Criando a curva do ELV no COCO-COFE:                                              | 9  |
|    | 2.1 Configurando as propriedades                                                  | 9  |
|    | 2.2 Adicionando uma corrente.                                                     | 15 |
|    | 2.3 Opções de configuração do diagrama                                            | 19 |
|    | 2.4 Copiando e inserindo dados                                                    | 30 |
|    | 2.5 Encontrando os valores dos parâmetros wilson, nrtl, entre outros no simulador | 34 |

# 1. Baixando o COCO-COFE:

### 1.1 Fazendo o Download.

Primeiramente vá até a página <u>https://www.cocosimulator.org/</u>, lá você encontrará esse *"Layout"*:

| cape open to cape open<br>simulation environment                                                                                                    |
|----------------------------------------------------------------------------------------------------|
|                                                                                                    |
| What is COCO Sample Flowsheets Change Log License Compliancy testing Help Support Downloads Links Contributors                                                                                                    |
| What is COCO?                                                                                                    |
| COCO (CAPE-OPEN to CAPE-OPEN) is a free-of-charge CAPE-OPEN compliant steady-state simulation environment consisting of the following components:                                                                                                    |
|                                                                                                    |
| COFE- the CAPE-OPEN Flowsheet Environment is an intuitive graphical user interface to chemical flowsheeting. COFE has sequential solution algorithm using automatic tear streams. COFE displays properties of streams, deals with unit-conversion and provides plotting facilities.<br>COFE flowsheets and be used as CAPE-OPEN unit operations; so you can use COFE Flowsheets as unit operation inside COFE (flowsheets in flowsheets) or inside other simulators.                                                                                                    |
| TEA - COCO's Thermodynamics for Engineering Applications, is based on the code of the thermodynamic library of ChemSep and includes a data bank of over 430 commonly used chemicals. The package exhibits more than 100 property calculation methods with their analytical or numerical derivatives.                                                                                                    |
| COUSCOUS - the CAPE-OPEN Unit-operations Simple package is shipped with COCO. It contains a splitter, a mixer, heat exchangers, pumps and reactors amongst other unit operations. ChemSep-LITE, a limited version of ChemSep with a maximum of 40 compounds and 300 stages, can serve as an equilibrium distillation unit operation in COCO. A full version of the equilibrium and non-equilibrium column simulator can be obtained at <a href="http://www.chemsep.com/">http://www.chemsep.com/</a> . ChemSep-LITE, a limited obtained at <a href="http://www.chemsep.com/">http://www.chemsep.com/</a> . ChemSep-LITE, a limited obtained at <a href="http://www.chemsep.com/">http://www.chemsep.com/</a> . ChemSep-LITE, a limited obtained at <a href="http://www.chemsep.com/">http://www.chemsep.com/</a> . ChemSep-LITE is included in the COCO installation. |
| CORN - the CAPE-OPEN Reaction Numerics package that comes with COCO facilitates specifying any kind of kinetic or equilibrium reaction. Simple reactor units, like conversion reactors, CSTRs and plug flow reactors that can use the CORN package come with the COUSCOUS package.                                                                                                    |
| COCO Utilities and add-ins:                                                                                                    |
| The following utilities and add-ins are part of the COCO distribution:                                                                                                    |
| Water - a CAPE-OPEN version 1.1 stand-alone property package for calculation of properties of water and steam, based on the IAPWS-97 industrial standard. Source code and its license are available from here.                                                                                                    |

Vá na parte de "Downloads" indicado pela seta acima, nesta parte clique no link em *"file"* indicado pela seta abaixo:

|                                                                                                    | ······gg   -······  ···p······,                                                                                           | COCO sectore lostallas                                                                                                    | ks Contributors                                                                                                    |                                                                                            |
|----------------------------------------------------------------------------------------------------|----------------------------------------------------------------------------------------------------|----------------------------------------------------------------------------------------------------|----------------------------------------------------------------------------------------------------|--------------------------------------------------------------------------------------------|
| ile                                                                                                    | size                                                                                                    | description                                                                                                    | platform                                                                                                    | last update                                                                                |
| COCOInstall v3.4.exe                                                                                                    | 54,615 KB                                                                                                    | COCO version 3.4 installation file.                                                                                                    | Windows XP or higher                                                                                                    | May 29, 2020                                                                               |
| Contributions                                                                                                    |                                                                                                    |                                                                                                    |                                                                                                    |                                                                                            |
| Contributions                                                                                                    | 100. Cantributiana ann ba mada in tha f                                                                                   | form of stand along companying in the form of flought                                                                                                    | at baselynade and testing desumants in the form a                                                                                                    | f enline discussions, etc.                                                                 |
| Contributions                                                                                                    | )CO. Contributions can be made in the f                                                                                   | form of stand-alone components, in the form of flowshe                                                                                                    | eet benchmark and testing documents, in the form o                                                                                                    | f online discussions, etc.                                                                 |
| Contributions<br>You can contribute to the development of CG<br>If you define your own models (e.g. thermo                                                | DCO. Contributions can be made in the f                                                                                   | form of stand-alone components, in the form of flowshe<br>nt these to be part of COCO, or you feel that in any oth                                                          | eet benchmark and testing documents, in the form oner way you can contribute to the COCO simulation                                                            | f online discussions, etc.<br>environment, please contact us                               |
| Contributions<br>You can contribute to the development of CO<br>if you define your own models (e.g. thermo o<br>Or you can make a donation. Donation allo | CO. Contributions can be made in the f<br>lynamics or unit operations) and you wa<br>w us to spent more time on COCO deve | form of stand-alone components, in the form of flowshe<br>nt these to be part of COCO, or you feel that in any oft<br>alopment and research. If you find COCO useful, and v | eet benchmark and testing documents, in the form o<br>ner way you can contribute to the COCO simulation<br>vould like to show your appreciation, you can do so | f online discussions, etc.<br>environment, please contact us<br>in the form of a donation. |

Depois disso você terá a opção de escolher onde deseja que o instalador seja baixado, ao escolher espere a instalação terminar e execute o instalador:

| Download                                                                                                    |
|----------------------------------------------------------------------------------------------------|
| Thank you for downloading COCOInstall_v3.4.exe. Your download will start automatically. If it does not start, please click here. |
| If clicking the above link fails, try clicking with the right mouse button and select "Save link as" from the menu that pops up. |
| If you continue to have trouble downloading the specified file, please contact 13.                                               |
|                                                                                                    |
|                                                                                                    |
|                                                                                                    |
|                                                                                                    |
|                                                                                                    |
|                                                                                                    |
|                                                                                                    |
|                                                                                                    |
| Awiii<br>Sempre abrir arquivos deste tipo                                                                                        |
| Mostrar na pasta                                                                                                    |
| Cancelar                                                                                                    |
| COCCInstall v3.4.exe Exibit todes                                                                                                |
|                                                                                                    |

Lembre de permitir que o programa faça alterações no dispositivo:

#### Download

| Thank you for downloading COCOInstall_v3.4.exe. Your download w                                                                                     | ill start automatically. If it does not start, please click <u>here</u> .                                                                                     |  |  |  |  |
|----------------------------------------------------------------------------------------------------|----------------------------------------------------------------------------------------------------|--|--|--|--|
| If clicking the above link fails, try clicking with the right mouse butto<br>If you continue to have trouble downloading the specified file, please | <ul> <li>Controle de Conta de Usuário ×</li> <li>Deseja permitir que este aplicativo faça<br/>alterações no seu dispositivo?</li> </ul>                       |  |  |  |  |
|                                                                                                    | COCO Simulator Installer<br>Fornecedor verificado: AmsterCHEM (Jasper van Baten)<br>Origem do arquivo: Disco rígido deste computador<br>Mostrar mais detalhes |  |  |  |  |
|                                                                                                    | Sim Não                                                                                                    |  |  |  |  |
|                                                                                                    |                                                                                                    |  |  |  |  |

Ao abrir o instalador ele vai dar a opção de concordar com os termos de compromisso do programa, para concordar clique em "*I agree*":

| COCO Setup                                                                                                   |                                                                                                 |                            |         |          | $\times$ |
|----------------------------------------------------------------------------------------------------|-------------------------------------------------------------------------------------------------|----------------------------|---------|----------|----------|
| coco3                                                                                                    | License Agreement<br>Please review the license term                                             | ns before install          | ing CC  | CO.      |          |
| Press Page Down to see th                                                                                    | e rest of the agreement.                                                                        |                            |         |          |          |
| COCO LIC<br>Version 3                                                                                        | CENSE<br>3.4                                                                                    |                            |         |          | ^        |
| Copyright (C) 2                                                                                              | 2020, cocosimulator.org                                                                         |                            |         |          |          |
| <ol> <li>You can freely use and<br/>provided that the complete<br/>and the redistribution will be</li> </ol> | d distribute this Program and its o<br>e distribution is copied without m<br>pe free of charge. | components<br>odifications |         |          |          |
| 2. You may not modify yo                                                                                     | our copy or copies of the Program                                                               | m and it compor            | ients.  |          | ~        |
| If you accept the terms of<br>agreement to install COCO                                                      | the agreement, click I Agree to (                                                               | continue. You m            | iust ac | cept the |          |
| COCO Simulator Version 3,4 –                                                                                 |                                                                                                 |                            |         |          |          |
|                                                                                                    |                                                                                                 | I Agree                    |         | Cano     | el       |

Em seguida, escolha se quer que o programa esteja disponível para todos usando o computador "*Install for anyone using this computer*" ou somente para você "*Install just for me*" e clique em "*Next*":

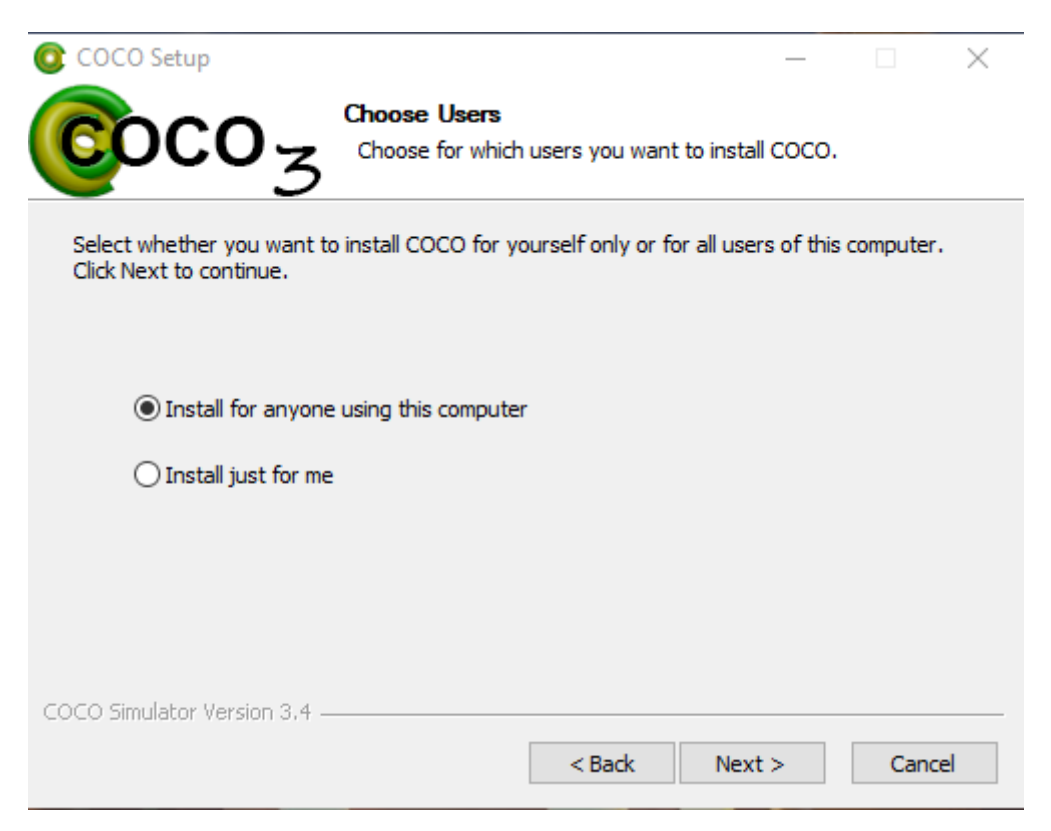

Posteriormente escolha quais extensões do programa deseja ter no seu computador, as extensões normalmente utilizadas serão selecionadas automaticamente. Após isso clique em "Next":

|                                                                                       | Choose Components<br>Choose which features of COCO y                                                                      | $ \square$ $	imes$ ou want to install.                                            |
|---------------------------------------------------------------------------------------|----------------------------------------------------------------------------------------------------|-----------------------------------------------------------------------------------|
| Check the components yo<br>install. Click Next to contin<br>Select components to inst | all:<br>COCO<br>ChemSep LITE<br>CosmoTHERM LITE<br>OATS & COULIS Loggers<br>EPA WAR and .NET Libs<br>Excel Unit Operation | Description<br>Position your mouse<br>over a component to<br>see its description, |
| Space required: 135.0 MB                                                              |                                                                                                    |                                                                                   |
| COCO Simulator Version 3,4 -                                                          | < Back                                                                                                    | Next > Cancel                                                                     |

Aqui você pode escolher ou criar a pasta onde estarão os atalhos do programa:

| COCO Setup                |                      |                    | _               |              |   |
|---------------------------|----------------------|--------------------|-----------------|--------------|---|
|                           | Choose Start M       | enu Folder         |                 |              |   |
| $3000_{X}$                | Choose a Start M     | 1enu folder for th | ne COCO shorta  | uts.         |   |
| 5                         |                      |                    |                 |              |   |
| elect the Start Menu fold | er in which you woul | d like to create t | he program's sh | ortcuts. Yo  |   |
| an also enter a name to c | reate a new folder.  |                    | ne programs an  | oricuits. To | u |
|                           |                      |                    |                 |              |   |
| 000                       |                      |                    |                 |              |   |
| 7-Zip                     |                      |                    |                 |              | ٨ |
| Accessibility             |                      |                    |                 |              |   |
| Administrative Tools      |                      |                    |                 |              |   |
| AMD Radeon Software       |                      |                    |                 |              |   |
| Anaconda3 (64-bit)        |                      |                    |                 |              |   |
| ChemSep 8.22 LITE         |                      |                    |                 |              |   |
| ChemSep 8.25 LITE         |                      |                    |                 |              |   |
| coco                      |                      |                    |                 |              |   |
| COSMOthermCO-LITE         |                      |                    |                 |              | ~ |
| Do not create shortcuts   | S                    |                    |                 |              |   |
| O Simulator Version 3,4 - |                      |                    |                 |              |   |
|                           |                      |                    |                 |              |   |

Aqui você pode escolher onde será a pasta que o programa vai ser instalado. Após isso clique em "*Install*" para efetuar a instalação. Lembre que durante a instalação será necessário permitir as instalações das extensões, a instalação delas podem ser mais simples, mas de maneira geral segue um processo análogo:

| 🞯 COCO Setup                                                 |                                                |                                       |              | _       |          | $\times$ |
|--------------------------------------------------------------|------------------------------------------------|---------------------------------------|--------------|---------|----------|----------|
| Coco3                                                        | Choose Install<br>Choose the fold              | Location<br>er in which to inst       | tall COCO.   |         |          |          |
| Setup will install COCO in t<br>select another folder. Click | he following folder.<br>( Install to start the | To install in a diff<br>installation. | ferent folde | r, dick | Browse a | nd       |
| Destination Folder                                           |                                                |                                       |              |         |          |          |
| C:\Program Files\COC                                         | 0                                              |                                       |              | Brow    | se       |          |
| Space required: 135.0 MB<br>Space available: 185.4 GB        |                                                |                                       |              |         |          |          |
| COCO Simulator Version 3,4 -                                 |                                                | < Back                                | Instal       |         | Canc     | el       |

### 1.2 Possíveis problemas.

Caso não consiga baixar, verifique se é o seu antivírus que está identificando o site como uma ameaça e impedindo que o mesmo faça as alterações necessárias para fazer o *download*, você pode resolver esse problema indo nas configurações do antivírus e adicionando o site do COCO que vc está fazendo o *download* como uma exceção.

Outro problema que pode ocorrer é não lembrar onde está a pasta que foi feita a instalação do arquivo, para isso você pode procurar "COFE" (caso esteja em um windows) na parte de busca (na sua barra de tarefas onde tem uma lupa), assim que fizer isso o windows te indicará o programa. Caso precise utilizá-lo com frequência, você pode fixá-lo na sua barra de tarefas clicando em cima dele com o botão direito e selecionando "fixar na barra de tareas"

### 2. Criando a curva do ELV no COCO-COFE:

### 2.1 Configurando as propriedades.

Primeiro clique no botão "*Settings*" na parte superior esquerda, assim como mostrado na figura a seguir:

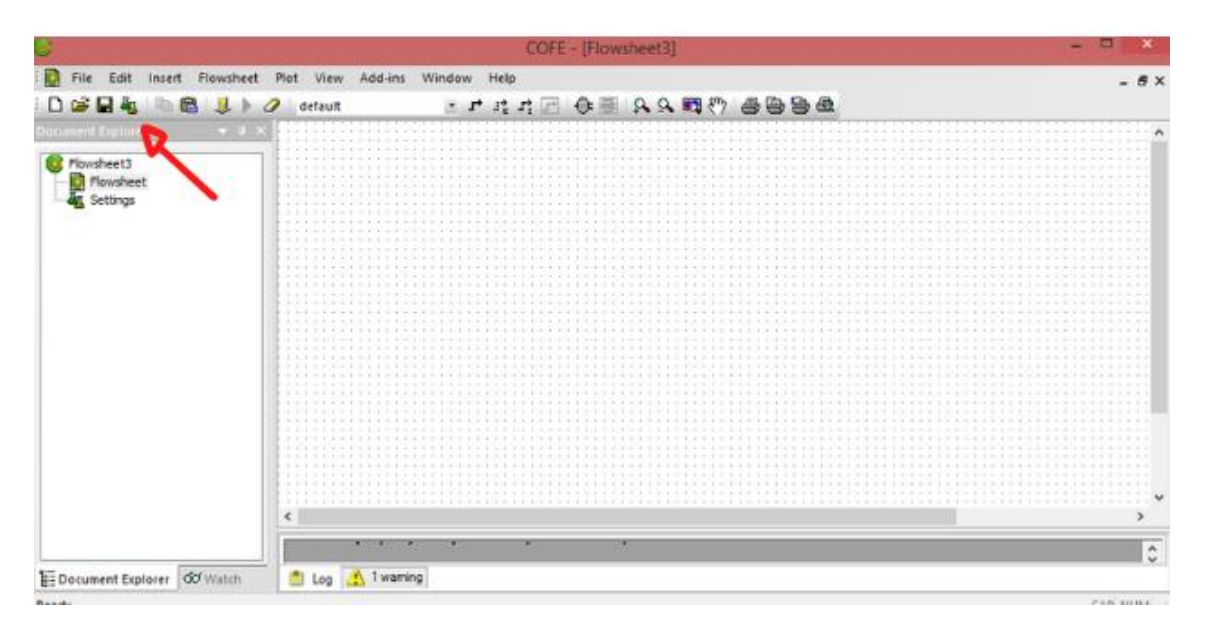

Ao fazer isso você será redirecionado a uma guia mostrada abaixo. Nela você pode adicionar os pacotes de propriedades necessários para resolução dos problemas.

| G                      | Flowsheet configuration:                                     |    |                    |            |            |  |  |  |  |  |
|------------------------|--------------------------------------------------------------|----|--------------------|------------|------------|--|--|--|--|--|
| Stream Types Flow      | am Types Flowsheet Options Appearance Stream Display Order U |    | Unit Display Order |            |            |  |  |  |  |  |
| Property Packages      | Reaction Packages                                            | Co | mpounds            | Properties | Phase Info |  |  |  |  |  |
| Thermo-systems and pro | perty packages:                                              |    |                    |            |            |  |  |  |  |  |
|                        |                                                              |    |                    |            | Add        |  |  |  |  |  |
|                        |                                                              |    |                    |            | Remove     |  |  |  |  |  |
|                        |                                                              |    |                    |            | Edit       |  |  |  |  |  |
|                        |                                                              |    |                    |            | Rename     |  |  |  |  |  |
|                        |                                                              |    |                    |            | Replace    |  |  |  |  |  |
|                        |                                                              |    |                    |            | Info       |  |  |  |  |  |
|                        |                                                              |    |                    |            |            |  |  |  |  |  |
| Description:           |                                                              |    |                    |            |            |  |  |  |  |  |

Para adicionar um pacote clique no botão "Add" indicado pela seta:

Para esse exemplo selecione o pacote "*TEA(CAPE-OPEN 1.1)*", após clicar no pacote desejado, selecione-o através do botão "*Select*":

| 0                     | COFE - [Flowsheet3]                                                                                                    | - • ×     |
|-----------------------|----------------------------------------------------------------------------------------------------|-----------|
| Edit Insert Flowsheet | Flowsheet configuration: ×                                                                                                    | - 8×      |
| E D 📽 🖬 🐁 🗈 🔞 🔳 🕨 K   | Stream Types Flowsheet Options Appearance Stream Display Order Unit Display Order Property Packages Select Package or Pack X bee Phase Info |           |
| Flowsheet<br>Settings | Thermo-systems and pro                                                                                                    |           |
| Document Explorer     | Description:                                                                                                    | •         |
| Flowsheet settings    |                                                                                                    | CAP NUM 🚊 |

Para criar um novo projeto, clique em "*New*". Caso deseje selecionar um projeto já criado, selecione o nome do projeto e clique em "*Select*".

| 2                            |                                                                      | 3                     | COFE - [Flow | (sheet3)     |                    |            |   |
|------------------------------|----------------------------------------------------------------------|-----------------------|--------------|--------------|--------------------|------------|---|
| File Edit Insert Flowsheet   | 0                                                                    | - 87                  |              |              |                    |            |   |
|                              | Stream Types   Flowsheet Options   Appearance   Stream Display Order |                       |              | isplay Order | Unit Display Order |            |   |
| incument Explorer 🛛 👻 🖬 🗙    | Property Package                                                     | Reaction Pa           | ckages       | Compounds    | Properties         | Phase Inio |   |
| Riovsheet3                   | Thermo-systems a                                                     |                       |              |              |                    |            |   |
| Flowsheet                    |                                                                      |                       |              |              |                    | Add        |   |
| Ag Settings                  |                                                                      | No.                   | Remove       |              |                    |            |   |
|                              |                                                                      | 29 Property           | package from | n TEA Prope  | ert *              | Edit       |   |
|                              |                                                                      | alkanes               | alkanes New  |              |                    | Rename     |   |
|                              |                                                                      | C1_C2 (E05)           |              | Parkaner     |                    | Replace    |   |
|                              |                                                                      | HDA                   |              | Packages     | anages             | Into       |   |
|                              |                                                                      | Water-nButanol-UNIQUA |              | guac         | Into               |            |   |
|                              |                                                                      |                       |              |              | _                  |            |   |
|                              |                                                                      |                       |              | 13           | Select             |            |   |
|                              |                                                                      |                       |              | 1.00         | Cancel             |            |   |
|                              |                                                                      | <u></u>               |              |              |                    |            |   |
|                              |                                                                      |                       |              |              |                    |            |   |
|                              |                                                                      |                       |              |              |                    |            |   |
|                              |                                                                      |                       |              |              |                    |            | 3 |
|                              |                                                                      |                       |              |              |                    |            |   |
|                              | Description                                                          |                       |              |              |                    |            |   |
| E Document Explorer Of Watch |                                                                      |                       |              |              |                    |            |   |

Ao criar o novo projeto dê um nome a ele no primeiro espaço disposto na figura abaixo, ao lado de "*Name:*". Caso deseje também é possível adicionar uma descrição, por exemplo "Questão 2 da lista 3 de Termo", como forma de facilitar um posterior entendimento da simulação, encontrar seu enunciado, entre outros. Depois disso clique em "*Add*" para adicionar os componentes:

| 3                            |                   |                   | COFE - [Flows     | heet3]                  |                    |        | ×                                      |
|------------------------------|-------------------|-------------------|-------------------|-------------------------|--------------------|--------|----------------------------------------|
| 🚺 File Edit Insert Flowsheet | <b>2</b>          | Flo               | wsheet config     | guration:               | ×                  |        | - 8×                                   |
| 🗅 🖨 🖬 🐐 🗈 🛍 🔳 🕨 c            | Stream Types      | Flowsheet Options | Appearance        | Stream Display Order    | Unit Display Order |        |                                        |
| ocument Explorer 🔍 🕈 🗙       | Property Packages | Reaction Pa       | ckages Co         | mpounds Properties      | Phase Info         |        | ······································ |
| S Flowsheet3                 |                   | C                 | 1                 | EA Property package     | definition:        | ×      |                                        |
| - Ag Settings                |                   | Package Mo        | de Configure      | Help                    |                    |        |                                        |
|                              |                   | Name:             | Sistema binário E | tanol (1) / Tolueno (2) | 8                  |        |                                        |
|                              |                   | Description       | 1                 |                         |                    |        |                                        |
|                              |                   | Model set:        |                   |                         |                    | v      |                                        |
|                              |                   | Compounds:        |                   |                         |                    |        |                                        |
|                              |                   |                   |                   |                         |                    | Add    |                                        |
|                              |                   |                   |                   |                         |                    | Delete |                                        |
|                              |                   |                   |                   |                         |                    |        |                                        |
|                              |                   |                   |                   |                         |                    |        |                                        |
|                              |                   |                   |                   |                         |                    |        |                                        |
|                              |                   |                   |                   |                         |                    |        |                                        |
|                              |                   |                   |                   |                         |                    |        | >                                      |
|                              | Description:      |                   |                   |                         |                    |        | 0                                      |
| Document Explorer Watch      |                   |                   |                   |                         |                    |        |                                        |
| owsheet settings             |                   |                   |                   |                         |                    |        | CAP NUM                                |
|                              |                   |                   |                   |                         | OK                 | Cancel |                                        |
| 💋 Português (Brasil)         |                   |                   |                   |                         | UK.                | Saleer | 00033                                  |

Para selecionar qualquer componente, escreva o nome dele em inglês no espaço disposto ao lado de "*Filter by*", após isso procure ele na lista, ao encontrá-lo, clique nele e finalize a operação em "OK".

|                            |                        | 0                                                                                 | OFE - [Flowsheet3]        |                |            |                    |        |         |  |
|----------------------------|------------------------|-----------------------------------------------------------------------------------|---------------------------|----------------|------------|--------------------|--------|---------|--|
| File Edit inseit Flowsheet | đ                      | Flowsheet configuration:                                                          |                           |                |            |                    |        |         |  |
| ) 📽 🖬 🕸 🖉 🖉 🖉 🖉 🖉 🖉        | Stream Types Flor      | Stream Types Flowsheet Options Appearance Stream Display Order Unit Display Order |                           |                |            |                    |        |         |  |
| untent Explorer 🛛 👻 G 🛪    | Property Packages      | Property Packages Reaction Packages Compounds Properties Phase Info               |                           |                |            |                    |        |         |  |
| Flowsheet3                 | Thermo-systems and pro | perty packages:                                                                   |                           |                |            |                    |        |         |  |
| Rowsheet                   |                        | 0                                                                                 | TEA Prop                  | erty packa     | e definit  | ion:               | *      |         |  |
| Settings                   |                        | C                                                                                 | A                         | dd compo       | nents:     |                    | ×      |         |  |
|                            |                        | PCD File:                                                                         |                           | Second Second  |            |                    |        |         |  |
|                            |                        | C/Users/Ma                                                                        | syara T.VappData\Loca\COC | 00Simulator\C0 | C0\data\Ch | er PCD Manager     | Browse |         |  |
|                            |                        | Connound or                                                                       | dartino                   |                |            |                    |        |         |  |
|                            |                        | Executo                                                                           | Name                      | Mol Usbalaha   | FAS        | Delauiteame        |        |         |  |
|                            |                        | CH40                                                                              | Mathanal                  | 32/0419        | 67.56.1    | Methodol           |        |         |  |
|                            |                        | 02460                                                                             | Ethanol                   | 46.0684        | 64-17-5    | Ethanol            |        |         |  |
|                            |                        | C2H602                                                                            | 2-Hydroxyethanol          | 62.0678        | 107-21-1   | Ethylene glycol    |        |         |  |
|                            | -                      | C2H65                                                                             | Thioethanol               | 62.134         | 75-08-1    | Ethyl meicaptan    |        |         |  |
|                            |                        | C3H80                                                                             | 1-methylethanol           | 60.095         | 67-63-0    | Isopropanol        |        |         |  |
|                            |                        | C4H100                                                                            | Propylmethanol            | 74.1216        | 71-38-3    | 1-butanol          |        |         |  |
|                            |                        | C4H100                                                                            | Trimethylmethanol         | 74.1216        | 75-65-0    | 2 methyl-2-propan  | ol     |         |  |
|                            |                        | C4H1003                                                                           | 2.2 oxybic ethanol        | 106.12         | 111-46-6   | Diethylene glycol  |        |         |  |
|                            |                        | C6H14O4                                                                           | 2.2-[1,2-ethanedylbis[o   | 150.173        | 112-27-6   | Triethylene glycol | 200 Co |         |  |
|                            | 8                      | C8H1805                                                                           | 2.2-logbis[2.1-ethanedi.  | 194.225        | 112-60-7   | Tetraethylene glyr | > loc  |         |  |
|                            | Description            | <                                                                                 |                           |                |            |                    | ,      |         |  |
| Document Explorer dd Watch |                        | Filter by: ef                                                                     | hanol                     |                |            |                    |        |         |  |
| wsheet settings            |                        | -                                                                                 |                           |                |            | ~                  | Court  | CAP NUN |  |

Repita o processo para outros componentes. Ao terminar, selecione o modelo que irá descrever o sistema clicando em "*Model set*", esses modelos que aparecerão são pré determinados, para facilitar o processo de simulação. Caso você deseje usar alguma variação, selecione um deles e altere manualmente o que desejar.

| 0                            |                                                              | (                                | COFE - [Flowsheet3]                                                                          |           | - 🗆 🛛   |
|------------------------------|--------------------------------------------------------------|----------------------------------|----------------------------------------------------------------------------------------------|-----------|---------|
| E File Edit Insert Flowsheet | đ                                                            | Flo                              | wsheet configuration:                                                                        |           | - 8×    |
| Document Explorer • 4 ×      | Stream Types Pi<br>Property Packages<br>Thermo-systems and p | Reaction Pa<br>roperty packages: | Appearance Stream Display Urder Unit Display Order<br>ckages Compounds Properties Phase Info |           | ^       |
| Flowsheet                    |                                                              | G                                | TEA Property package definition:                                                             | ×         |         |
| - Secondo                    |                                                              | Package Mo                       | ode Configure Help                                                                           |           |         |
|                              |                                                              | Name:<br>Description:            | Sistema binário Etanol (1) / Toluano (2)                                                     |           |         |
|                              |                                                              | Model set:<br>Compounds:         | R                                                                                            | ×         |         |
|                              |                                                              | Ethanol<br>Toluene               |                                                                                              | Add       |         |
| E Document Explorer do Watch | Description:                                                 |                                  |                                                                                              | Defete    | CAP NUM |
|                              |                                                              |                                  |                                                                                              | OK Carcel |         |
| 3 Português (Brasil)         |                                                              |                                  |                                                                                              | 00100     |         |

Para isso clique em "*Mode*" e vá para a parte "*Ad*vanced", essa parte vai dar acesso a mais configurações.

| File Edit Insert Flowsheet     Document Explorer    | Steam Types Flowsheet Options<br>Property Packages Reaction | COFE - [Flowsheet3]<br>Flowsheet configuration:<br>Appearance Stream Display Order<br>Packages Compounds Properties | X<br>Unit Display Oxfer<br>Phase Info | - 6 > |
|-----------------------------------------------------|-------------------------------------------------------------|----------------------------------------------------------------------------------------------------|---------------------------------------|-------|
| Flowsheet3                                          | Themo-systems and properly ackage<br>Package<br>Name:       | TEA Property package o<br>Mode Configure Help<br>Sistema binário Etanol (1) / Tolueno (2)                           | lefinition:                           |       |
|                                                     | Model set<br>Compoun<br>Ethanol<br>Toluene                  | Witton<br>k                                                                                                    | Add<br>Delete                         | ×     |
| È≣ Document Explorer dd Watch<br>Flowsheet settings | Description                                                 |                                                                                                    | OK. Canor                             |       |

Dentre as opções que apareceram, vá para a parte de "Property Calculation".

| 0                                     |                                                                  | CO                                | FE - [Flowshe                    | et3]                                  |                               |                     | ×       |
|---------------------------------------|------------------------------------------------------------------|-----------------------------------|----------------------------------|---------------------------------------|-------------------------------|---------------------|---------|
| 😧 File Edit Insert Flowsheet          | đ                                                                | Flows                             | heet configu                     | ration:                               |                               | ×                   | - 8×    |
| D      C      Document Explorer     V | Stream Types Flow<br>Property Packages<br>Thermo-systems and pro | Reaction Packa<br>perty packages: | Appearance<br>ges Comp           | Stream Display Order<br>ounds Propert | Unit Display C<br>ies Phase I | Info                | ^       |
| Forsheet<br>Forsheet<br>Settings      |                                                                  | C                                 | TE                               | A Property packa                      | ge definition:                | 2                   |         |
|                                       |                                                                  | Package Mode                      | Configure                        | Help                                  |                               |                     |         |
|                                       |                                                                  | Property Ca                       | Cations                          | Interaction Para                      | meters                        | Group Contributions |         |
|                                       | -                                                                | General                           | Uptions                          | Lonpounds                             | Equitinan                     | External Housines   |         |
| Till Document Explorer do Watch       | Description:                                                     | Gen<br>Na<br>De                   | eral<br>ne: Sinten<br>ceription: | a binário Etanol (1) / To             | lueno (2)                     |                     | *       |
| E Document Explorer 00 Watch          |                                                                  |                                   |                                  |                                       |                               |                     |         |
| Flowsheet settings                    |                                                                  |                                   |                                  |                                       |                               |                     | CAP NUM |
| 🔆 🔆 Português Brasili                 |                                                                  | -                                 |                                  |                                       | [                             | OK Cancel           |         |

Aqui escolha as equações de estado para a fase vapor (gás ideal, Peng Robinson, etc), a atividade e coeficiente de atividade para a fase líquida (NRTL, Wilson, etc). Basta clicar em cima da opção (gás ideal ou outra) e selecionar o modelo que deseja clicando em cima do nome da opção desejada (Peng Robinson ou outro), após terminar clique em "OK" para finalizar. Caso dê uma travada, basta clicar em algum canto sem informações (espaço em branco) na janela que está aberta. No caso da lei de Raoult, a equação de estado da fase vapor é ideal, assim como a atividade e o coeficiente de atividade da fase líquida.

| File Edit Insert Flowsheet | đ                                                              | Flowshe                                                    | et configura   | ation:                              |                                  |                    | 17 -        |
|----------------------------|----------------------------------------------------------------|------------------------------------------------------------|----------------|-------------------------------------|----------------------------------|--------------------|-------------|
| ) 📽 🖬 🐁 🕅 🕲 😃 k o          | Stream Type: Flo<br>Property Packages<br>Thermo-systems and pe | wisheet Options Ap<br>Reaction Packages<br>operty packages | pearance Compo | Stream Display Order<br>unds Proper | Unit Display Or<br>ties Phase In | der<br>fo          |             |
| Plowsheet                  | 1                                                              | C                                                          | TEA            | Property packa                      | ge definition:                   |                    | ×           |
| 4 Settings                 |                                                                | Package Mode                                               | Configure      | Heip                                |                                  |                    |             |
|                            |                                                                | General                                                    | Options        | Compounds                           | Equilbrum                        | External Rout      | tines       |
|                            |                                                                | Property Calcu                                             | lations        | Interaction Par                     | amotors                          | Group Contribution | no          |
|                            |                                                                | Property<br>Equation of state                              | Overal         | Vapor<br>Ideal gas law              | Liquid<br>N/A                    | VaporLiquid        | ^           |
|                            |                                                                | activity                                                   | N/A            | N/A                                 | Wilson                           | N/A                |             |
|                            |                                                                | activityCoefficient                                        | N/A            | N/A                                 | Wilson                           | N/A                | a a company |
|                            |                                                                | density                                                    | N/A            | E                                   | COSTALD / Hankin                 | N/A                |             |
|                            |                                                                | internalEnergy                                             | SumOlPhases    | From enthapy and v                  | From enthalpy and v              | U.N/A              | 1111111     |
|                            |                                                                | enthalty E                                                 | SunOPhates     | EDS                                 | Ideal+Excess                     | N/A                | 1 111111    |
|                            |                                                                | anianou                                                    | SurOPhases     | FOS                                 | From activity coeffici           | N/A                |             |
|                            |                                                                | entropy                                                    | SunOiPhases    | EOS                                 | From activity coeffic            | . NZA              | 1010100     |
|                            |                                                                | excessEnthalpy                                             | N/A            | N/A                                 | From activity coeffic            | N/A                | 111111      |
|                            |                                                                | fugacity                                                   | N/A            | EOS                                 | Dechema                          | N/A                |             |
|                            | Description:                                                   | lugacityCoefficient                                        | N/A            | EOS                                 | Dechema                          | N/A                |             |
| Document Explorer 00 watch |                                                                | gbbsEnergy                                                 | SumOlPhases    | From enthalpy and e                 | From enthalpy and e              | N/A                | ~           |
| wsheet settings            |                                                                | <ul> <li>Drily show equilit</li> </ul>                     | bium phases    |                                     | Add pro                          | perty Delete p     | cap r       |

**Obs:** Os modelos de Wilson, NRTL, etc descrevem o coeficiente de atividade e a atividade. No caso de um modelo phi-phi é que iríamos colocar uma equação de estado para a fase líquida, que deve ser a mesma selecionada para a fase vapor e colocaríamos ideal na parte de atividade e coeficiente de atividade, já que nesse modelo eles não são considerados.

Ao terminar as configurações, clique em "Yes".

| 8                         | COFE - [Flowsheet3]                                                         | ×                                     |
|---------------------------|-----------------------------------------------------------------------------|---------------------------------------|
| Ele Edit Insert Flowsheet | Flowsheet configuration:                                                    | × _ #×                                |
| ) 🗅 🖨 🖬 🐐 🗈 🔞 🔳 🕨 🦉       | Stream Types Flowsheet Options Appearance Stream Display Order Unit Display | Order                                 |
| Document Explorer 🛛 👻 🖲 🗙 | Property Packages Reaction Packages Compounds Properties Phase              | Info                                  |
| Carabast?                 | Thermo-systems and property packages:                                       |                                       |
| - D Flowsheet             | a Sistema binário Etanol (1) / Tolueno (2) Add                              |                                       |
| - Settings                | Reno                                                                        | 10                                    |
|                           | Edit                                                                        |                                       |
|                           | Benar                                                                       | e                                     |
|                           | Property package added: Repla                                               |                                       |
|                           | Assign property package to the default stream type? Info                    |                                       |
|                           | Yes No                                                                      |                                       |
|                           | Never ask again                                                             |                                       |
|                           |                                                                             |                                       |
|                           |                                                                             |                                       |
|                           |                                                                             |                                       |
|                           |                                                                             |                                       |
|                           |                                                                             |                                       |
|                           |                                                                             | · · · · · · · · · · · · · · · · · · · |
|                           |                                                                             | >                                     |
|                           | Description:                                                                | 0                                     |
| E Document Explorer Watch |                                                                             |                                       |
| Flowsheet settings        |                                                                             | CAP NUM .                             |

Após isso pode fechar essa guia.

| 0                              | COFE - [Flowsheet3]                                                                                                    | - • ×                |
|--------------------------------|----------------------------------------------------------------------------------------------------|----------------------|
| File Edit Insert Flowsheet     | C Flowsheet configuration:                                                                                                    | - #×                 |
| Document Explorer 🔹 🔍 🗙        | Stream Types Flowsheet Options Appearance Stream Display Order Up of op<br>Property Packages Reaction Packages Compounds Properties Pho<br>Teamonistere and monetun ackages | ay Order<br>ase Info |
| Flowsheet3                     | Thinks dystanti allo populy package.                                                                                                    | dd                   |
| - Settings                     | Ber                                                                                                    | 10/0                 |
| -                              |                                                                                                    | dt                   |
|                                | Ber                                                                                                    | ame                  |
|                                | Be                                                                                                    | lace                 |
|                                |                                                                                                    | to                   |
|                                |                                                                                                    |                      |
| #= Document Explorer dor Watch | Description:                                                                                                    | 0                    |
| Flowsheet settings             |                                                                                                    | CAP NUM              |

### 2.2 Adicionando uma corrente.

Para adicionar uma corrente clique na seta indicada na figura abaixo:

| File Edit   Insert Flowsheet Flowsheet Flowsheet Flowsheet Flowsheet Settings                                                                                                    | - • × | COFE - [Flowsheet3]                                                                                                    |
|----------------------------------------------------------------------------------------------------|-------|----------------------------------------------------------------------------------------------------|
| Image: Section of the section of the section of t                  | - 8×  | 🗄 🔀 File Edit Insert Flowsheet Plot View Add-ins Window Help                                                                  |
| Document Explorer                                                                                                    |       | - D 2 日 4 1 1 2 4 1 2 4 1 2 1 1 1 1 1 1 1 1 1 1                                                                               |
|                                                                                                    |       | Oscument Explorer       • 0 ×         Flowsheet3       Plowsheet         Settings       • • • • • • • • • • • • • • • • • • • |
| < state of the state of the sta | *     | C C                                                                                                    |

Clique na posição do quadro onde deseja começar sua corrente e posteriormente clique na posição onde deseja finalizá-la.

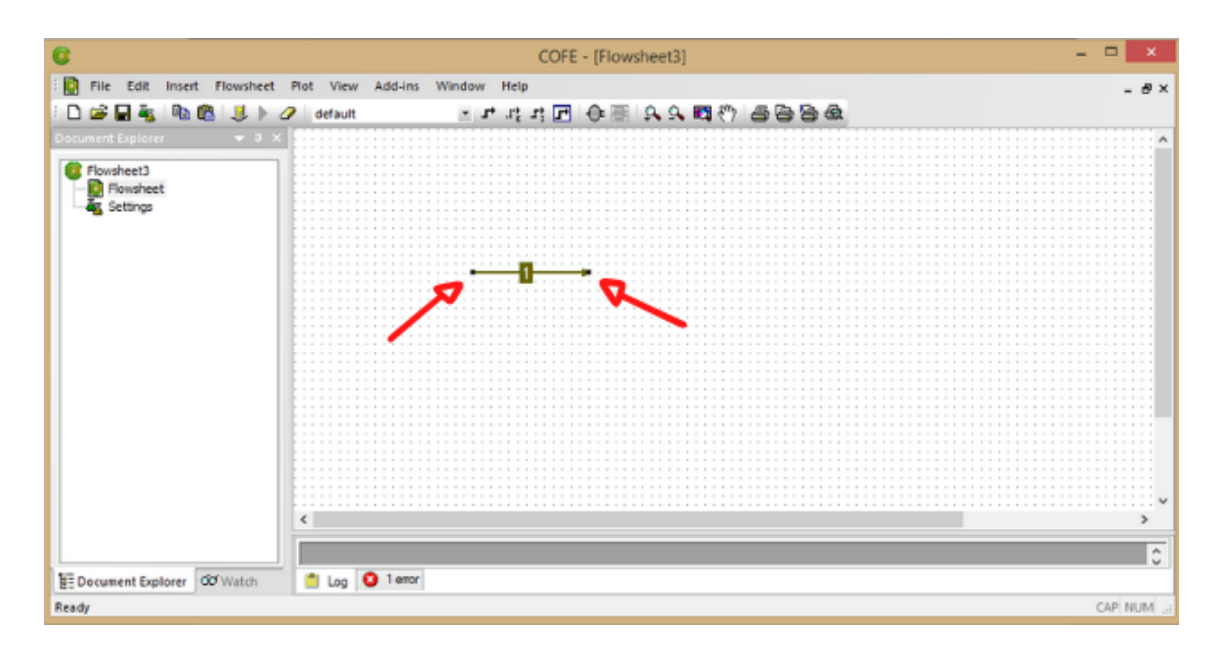

Após a criação desejada, clique duas vezes em cima do ícone dela para poder abrir as opções de caracterização da corrente, a qual terá um atalho criado na parte esquerda da tela.

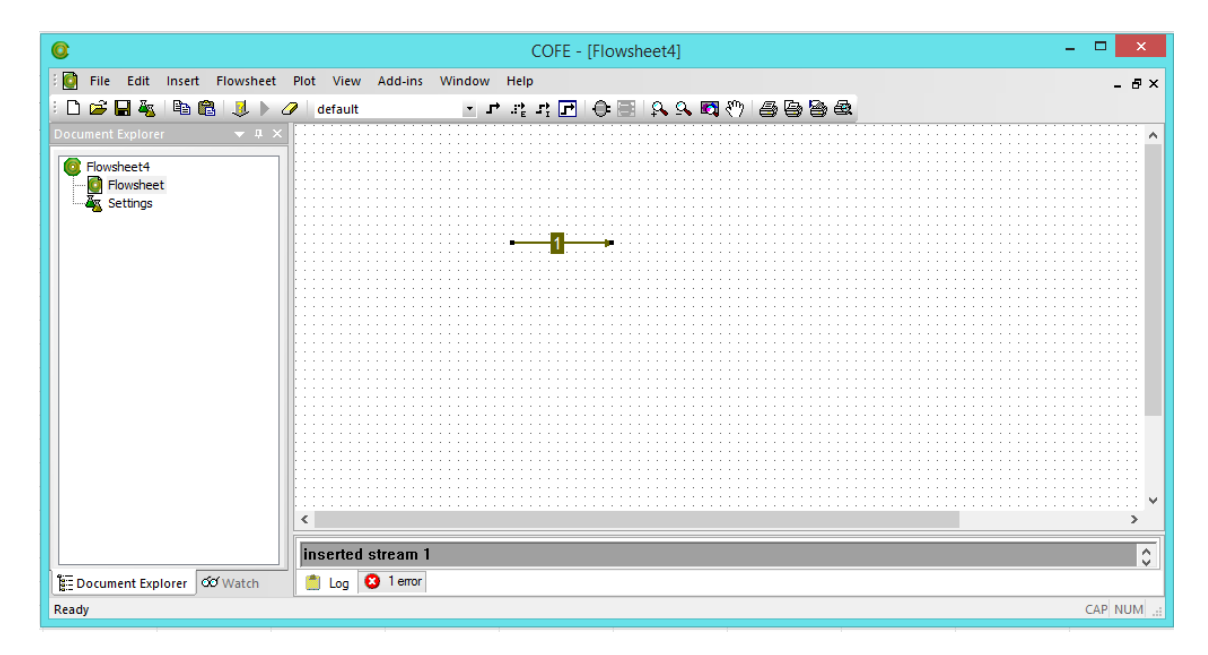

| 0                            |                             |                    | COFE - [Flowsheet3:2 [1]]              |        | ×   |
|------------------------------|-----------------------------|--------------------|----------------------------------------|--------|-----|
| File Edit Flowsheet Streams  | Plot View Winds             | w Help             |                                        | -      | 5 × |
| i D 😂 🖬 🗞 i 🗞 🕄 🗼 🧷          | default                     | ■ I <sup>+</sup> Z | :::::::::::::::::::::::::::::::::::::: |        |     |
| Document Explorer 🛛 👻 🕸 🗙    | name                        | 1                  | unit                                   |        |     |
| G Flowsheet3                 | Stream                      |                    |                                        |        |     |
| - E Flowsheet                | Connections                 |                    |                                        |        |     |
|                              | <ul> <li>Overall</li> </ul> |                    |                                        |        |     |
| Setter                       | pressure                    | B-V                | Pa                                     |        |     |
|                              | temperature                 | N/A                | ĸ                                      |        |     |
|                              | mole fraction (Ethanol)     | N/A                |                                        |        |     |
|                              | mole fraction [Toluene]     | N/A                |                                        |        |     |
|                              | flow                        | N/A                | mai / s                                |        |     |
|                              | MW                          | N/A                | kg / mal                               |        |     |
|                              | Compound flow               | 5                  |                                        |        |     |
|                              |                             |                    |                                        |        |     |
|                              |                             |                    |                                        |        |     |
|                              |                             |                    |                                        |        |     |
|                              |                             |                    |                                        |        |     |
|                              |                             |                    |                                        |        |     |
|                              |                             |                    |                                        |        |     |
|                              |                             |                    |                                        |        |     |
|                              |                             |                    |                                        |        |     |
|                              |                             |                    |                                        |        |     |
| E Document Explorer dd Watch |                             |                    |                                        |        |     |
| Ready                        |                             |                    |                                        | CAP NU | M   |

Quando desejar voltar para a tela de trabalho (onde aparecem os desenhos das correntes e equipamentos) clique em "Followsheet".

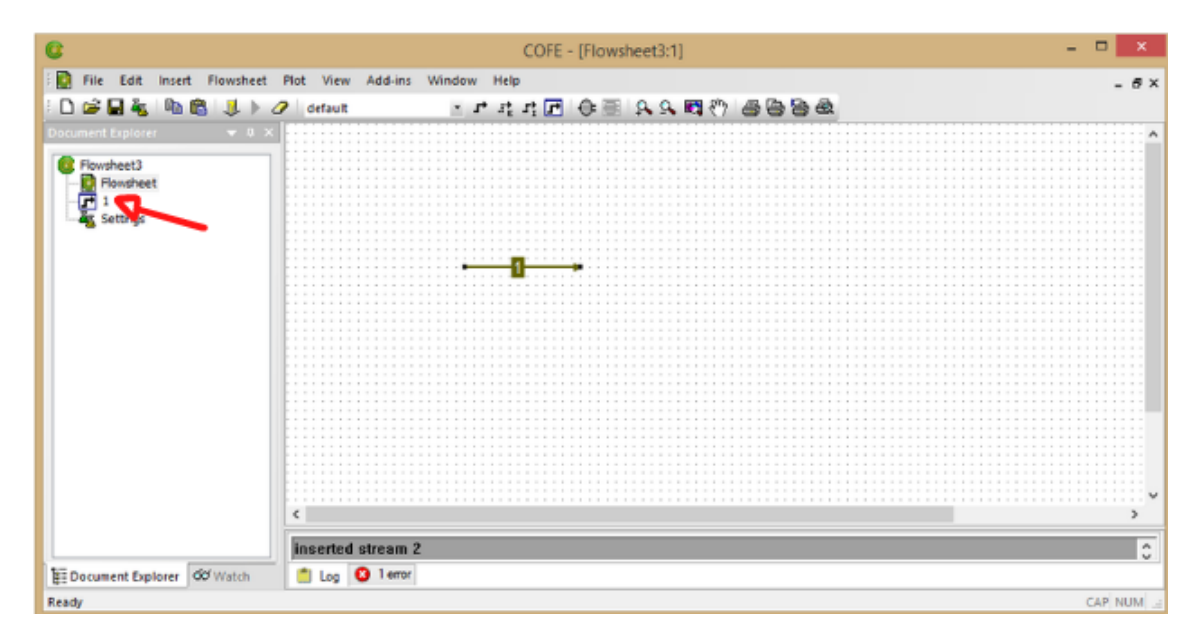

Para definir a temperatura e pressão da corrente clique primeiro na unidade desejada, ou então ele fará a conversão dos valores. Em seguida clique em "N/A" e insira os valores a serem utilizados, lembre que o simulador usa o sistema numérico americano, as outras propriedades da corrente também podem ser alteradas de maneira análoga. Para plotar o diagrama Txy ou Pxy, vá na parte superior em "*Plot*" e escolha o diagrama desejado.

**Obs:** Para comparar a simulação com algum dado da temperatura, é necessário escolher temperatura e pressão no intervalo de temperatura e pressão dos dados a serem comparados. Se for um diagrama Pxy ou Txy, escolha o 3º valor (T e P) da tabela. A fração molar e vazão dos componentes não são tão relevantes para plotar o gráfico, então pode-se inserir valores aleatórios. Lembrando que Pxy é a T constante e Txy é a P constante.

| 0                            |                             |        | COFE - [Flowsheet3:2 [1]]             |     | ×     |
|------------------------------|-----------------------------|--------|---------------------------------------|-----|-------|
| File Edit Flowsheet Streams  | Plot View Windo             | w Help |                                       |     | - 8 × |
| i D 🚅 🖬 🗞 i 🗈 🖻 💷 🕨 🎸        | default                     | • I* Z | ::::::::::::::::::::::::::::::::::::: |     |       |
| Document Explorer 🛛 👻 🕸 🤉    | name                        | 1      | unit                                  |     |       |
| C Flowsheet3                 | Stream                      |        |                                       |     |       |
| Flowsheet                    | Connections                 |        | A                                     |     | _     |
| - <b>F</b> 1                 | <ul> <li>Overall</li> </ul> |        |                                       |     |       |
| Settings                     | pressure                    | B-A 🔼  | Pa                                    |     |       |
|                              | temperature                 | RVA 🔽  | к                                     |     |       |
|                              | mole fraction (Ethanol)     | R-V    |                                       |     |       |
|                              | mole fraction [Toluene]     | N/A    |                                       |     |       |
|                              | flow                        | B/A    | mol / =                               |     |       |
|                              | MW                          | B/A    | kg / mol                              |     |       |
|                              | Compound flow:              | 1      |                                       |     |       |
|                              |                             |        |                                       |     |       |
|                              |                             |        |                                       |     |       |
|                              |                             |        |                                       |     |       |
|                              |                             |        |                                       |     |       |
|                              |                             |        |                                       |     |       |
|                              |                             |        |                                       |     |       |
|                              |                             |        |                                       |     |       |
|                              |                             |        |                                       |     |       |
|                              |                             |        |                                       |     |       |
| E Document Explorer do Watch |                             |        |                                       |     |       |
| Ready                        |                             |        |                                       | CAP | NUM   |

Confira se a ordem dos componentes que serão plotados é a desejada em "Compound 1" (Composto 1) e "Compound 2" (Composto 2), em seguida confira em "Stream" se a corrente adequada será utilizada, clique em "OK" para finalizar.

| C                                                                     | COFE - [Flowsheet3:2 [1]]                                                                                                    | - D ×    |
|-----------------------------------------------------------------------|----------------------------------------------------------------------------------------------------|----------|
| File Edit Flowsheet Stree                                             | ans Pot View Window Help<br>2/ default ・アススロー会悪 みんのだ 鼻母音の                                                                                                    | - 8×     |
| Document Explorer • 0<br>Flowsheet3<br>Flowsheet<br>• 1<br>• Settings | name 1 unit     Stream     Connections     Overall                                                                                                    |          |
|                                                                       | Instruction [Ethanol]     Instruction [Ethanol]     Instruction [Ethanol]     Instruction [Toluene]     Ifow     Iou     Compound flows     Prises Fractions     Liquid composition     Liquid composition     Embed     OK     Cancel |          |
| E Document Explorer                                                   | Overall properties     Liquid properties                                                                                                    |          |
| Ready                                                                 | 10.<br>                                                                                                    | CAP, NUM |

Em seguida o diagrama será apresentado com as abas localizadas à esquerda junto com a corrente.

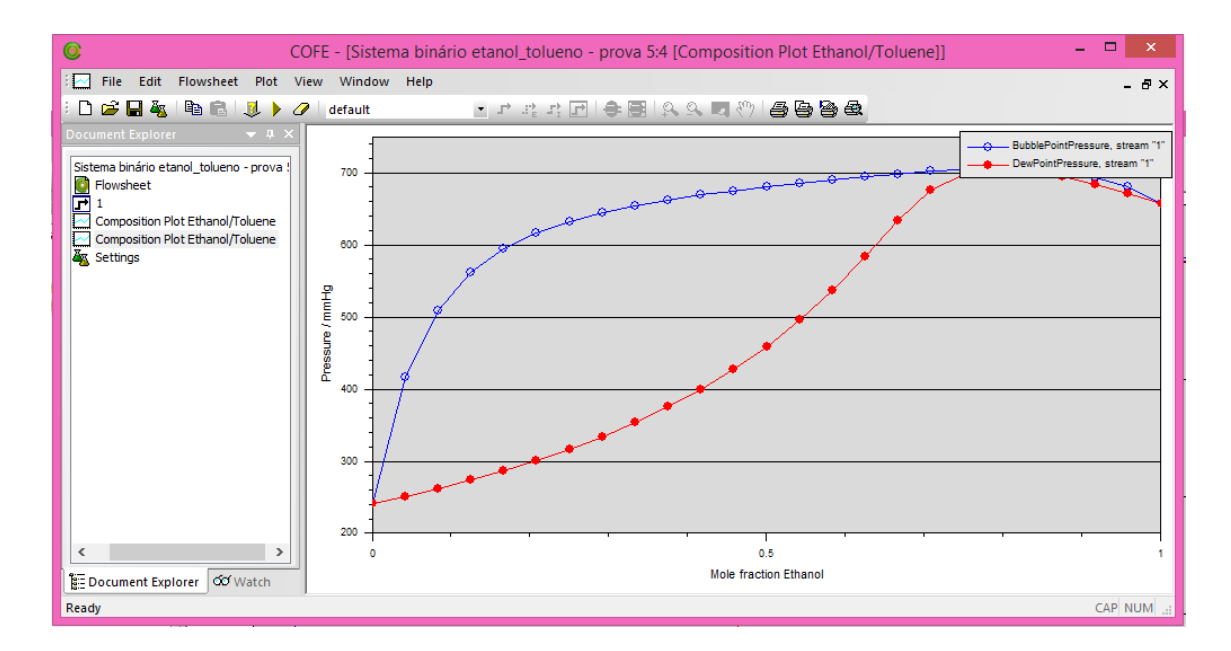

### 2.3 Opções de configuração do diagrama.

É possível alterar o estilo dos ícones da curva desejada, clicando duas vezes com o botão esquerdo sobre os pontos, seguindo para "*Appearance*" e escolhendo as opções em "*Symbol Type*". Dentre outras configurações possíveis estão a cor "Color", o tipo da linha "Line type", os tamanhos da linha e símbolo, respectivamente com "*Line Size*" e "*Symbol Size*". Após isso clique em "*OK*" para finalizar.

| 0                      | CO                                                                                             | FE - [Sistema bin         | ário etanol_toluen                                                       | o - prova 5:4 [0 | Composition | Plot Ethanol/Toluene | 9) – 🗆 🛛                       |
|------------------------|------------------------------------------------------------------------------------------------|---------------------------|--------------------------------------------------------------------------|------------------|-------------|----------------------|--------------------------------|
| File Edit Flow         | vsheet Plot Vie                                                                                | ew Window Help<br>default | ■ I <sup>*</sup> I <sup>*</sup> <sub>2</sub> I <sup>*</sup> <sub>2</sub> | ele ela          | s व १) é    | 3 6 6 £              | - 8×                           |
| Composition Plot       | General Appeara<br>Temperature:<br>Value (K):<br>Pressure:<br>Value (mmHg):<br>Equilibrium con | Ed<br>Stream<br>Stream    | it series:                                                               | OK Car           |             |                      | BubblePointPressure, stream "" |
| Series DewPointPressur | e, stream "1", point                                                                           | : 0.625, 583.739 mmHg     |                                                                          |                  |             |                      | CAP NUM .d                     |

| 0                                                      | COFE                                                                                      | - [Flowsheet3:3 [Composition Plot Ethanol/Toluene]] | - 🗆 ×                         |
|--------------------------------------------------------|-------------------------------------------------------------------------------------------|-----------------------------------------------------|-------------------------------|
| File Edit Flowsheet Plot Vie                           | w Window Help                                                                             |                                                     | - 6×                          |
| 🗄 🗅 🚅 🖬 🍇 🗈 🛍 🔍 🕨 🧷                                    | default                                                                                   | · · · · · · · · · · · · · · · · · · ·               |                               |
| Document Explorer 🔷 🔍 🗙                                | 70 📈                                                                                      | Edit series: ×                                      |                               |
| Flowsheet3 Flowsheet 1 Composition Plot Ethanol/Toluer | 60 General Acc<br>Color:<br>Line Type:<br>Line Size:<br>Symbol Size:<br>30 Delete<br>20 0 | earance Property Conditions                         | BuddePortPressure, stream 'T' |
| El occases choses on sarry                             |                                                                                           |                                                     |                               |
| Series DewPointPressure, stream '1', point             | : 0.458555, 559.558 mmH                                                                   | )                                                   | CAP NUM                       |

Clicando com o botão direito em cima da parte cinza do gráfico e escolhendo a opção "*Plot properties*" é possível adicionar novas configurações como a cor de fundo "*Background color*", o espaçamento entre os índices "*Item spacing*", a margem "*Margin*", entre outras.

| 0                                                                                                    | COFE -          | Sistema binário etanol_tolueno - prova 5:4 [Composition Plot Ethanol/Toluene]]                                                                                                    | - 🗆 🗡                                                         |
|----------------------------------------------------------------------------------------------------|-----------------|----------------------------------------------------------------------------------------------------|---------------------------------------------------------------|
| File Edit Flowsheet Plot                                                                                                    | View V          | indow Help<br>aut ・エエエエローキョンムロの一番ならぬ                                                                                                    | - 8×                                                          |
| Composition Plot Ethanol/Toluene Composition Plot Ethanol/Toluene Composition Plot Ethanol/Toluene Settings  Composition Plot Ethanol/Toluene Composition Plot Ethanol/Toluene Composition Plot Ethan | Pressure / mnhg | Compounds         Appearance         Legend Axes         Compounds         Major tick size:         Background color:         Minor tick size:         Plot area color:         Item spacing:         Series resolution:         28         Margin:         10         Apply resolution to all series         0         0         0         0         0         0         0         0 | BubblePoinPressure, stream "T"<br>DexPortPressure, stream "T" |
| Location: 0.618571, 357.813 mmHg                                                                                                    |                 |                                                                                                    | CAP NUM                                                       |

Para selecionar uma cor clique no botão da cor que deseja alterar, na janela que abrir clique em cima do tom desejado, e posteriormente regule a intensidade através da barra abaixo do quadro com as cores (no exemplo foi escolhida a cor branca). Também há a opção de selecionar a cor a partir de RGB ("*Red Green Blue*"), configurando a intensidade de cada um das três cores na parte esquerda da guia (onde aparecem os números e botões de rolagens. Após escolher a cor ela será mostrada no "*preview*", em seguida, clique em "*OK*" para finalizar.

| File Edit Flowsheet Flot                                                                                                    | View Wind       | w Help                                                                                                    | - 8×                               |
|----------------------------------------------------------------------------------------------------|-----------------|----------------------------------------------------------------------------------------------------|------------------------------------|
|                                                                                                    | 2 default       | ・ エ エ コ 田 令 間   久 日 心   ● ● ●                                                                                                    | ) dt                               |
| bocument Explores 🔍 🔻 🔍 🗙                                                                                                    |                 | Select a colour:                                                                                                    | -O-ButtlePointPressure, stream '1' |
| Sstema bindrio etanol_tolueno - prova 5<br>Forusheet<br>1<br>Composition Plot Ethanol/Toluene<br>Composition Plot Ethanol/Toluene<br>Settings | Pressure / mmHg | Preview:<br>Picke:<br>Picke:<br>Pick | DevPenPresure, straam **           |
| < >>                                                                                                    | -               | OK Cancel                                                                                                    |                                    |

Ao clicar duas vezes em "*Legend*", pode-se customizar a legenda do gráfico, a troca da cor de fundo do quadro de legenda tem um procedimento análogo ao apresentado anteriormente.

| 0                                                                                                    | COFE - [Sistema binário etanol_tolueno - prova 5:4 [Composition Plot Ethanol/Toluene]]                                                                                                    | - 🗆 🗡                                                           |
|----------------------------------------------------------------------------------------------------|----------------------------------------------------------------------------------------------------|-----------------------------------------------------------------|
| File Edit Flowsheet Plot                                                                                                    | t View Window Help                                                                                                    | - 8×                                                            |
| Composition Plot Ethanol/Toluene Composition Plot Ethanol/Toluene Composition Plot Ethanol/Toluene Composition Plot Ethanol/Toluene Estimate EDocument Explorer Composition Plot Ethanol/Toluene Composition Plot Ethanol/Toluene Comp | default     Edit plot:     Edit plot:     Appearance Legend Awee Compounds     Legend font:     Descing:     Background color:     Hen spacing:     Border size:     O     OK Cancel     O     OK Cancel | BubblePointPressure, stream "t"<br>DevPointPressure, stream "t" |
| Location: 0.618571, 357.813 mmHg                                                                                                    |                                                                                                    | CAP NUM                                                         |

| 0                                      | COFE - | [Sistema binário etanol_tolueno - prova 5:4 [Composition Plot Ethanol/Toluene]] – 🗖 🛛 |
|----------------------------------------|--------|---------------------------------------------------------------------------------------|
| Edit Flowsheet Plot                    | View V | Vindow Help _ @×                                                                      |
| 🗄 🗅 🚅 🖬 🍇  🛍 🛍 🔳 🕨                     | 0 de   | fault · · · · · · · · · · · · · · · · · · ·                                           |
| Document Explorer 🔷 🛡                  | ×      | Edit plot:                                                                            |
| Sistema binário etanol_tolueno - prova |        | Appearance Legend avec Compounds                                                      |
| Plowsheet                              |        | Show legend:                                                                          |
| Composition Plot Ethanol/Toluene       |        | Legend font Change                                                                    |
| a Settings                             | 1      | Background color:                                                                     |
|                                        | 2      | Item spacing: 4                                                                       |
|                                        | u e    | Border size: 7                                                                        |
|                                        | ane l  |                                                                                       |
|                                        | E.     |                                                                                       |
|                                        |        |                                                                                       |
|                                        |        |                                                                                       |
|                                        | 4      |                                                                                       |
|                                        |        |                                                                                       |
|                                        |        | OK Cancel                                                                             |
| < >>                                   | 11 '   | 0.5                                                                                   |
| Document Explorer do Watch             | _      | Mole fraction Ethanol                                                                 |
| Location: 0.618571, 357.813 mmHg       |        | CAP NUM                                                                               |

### Ao terminar as configurações seu novo diagrama será mostrado.

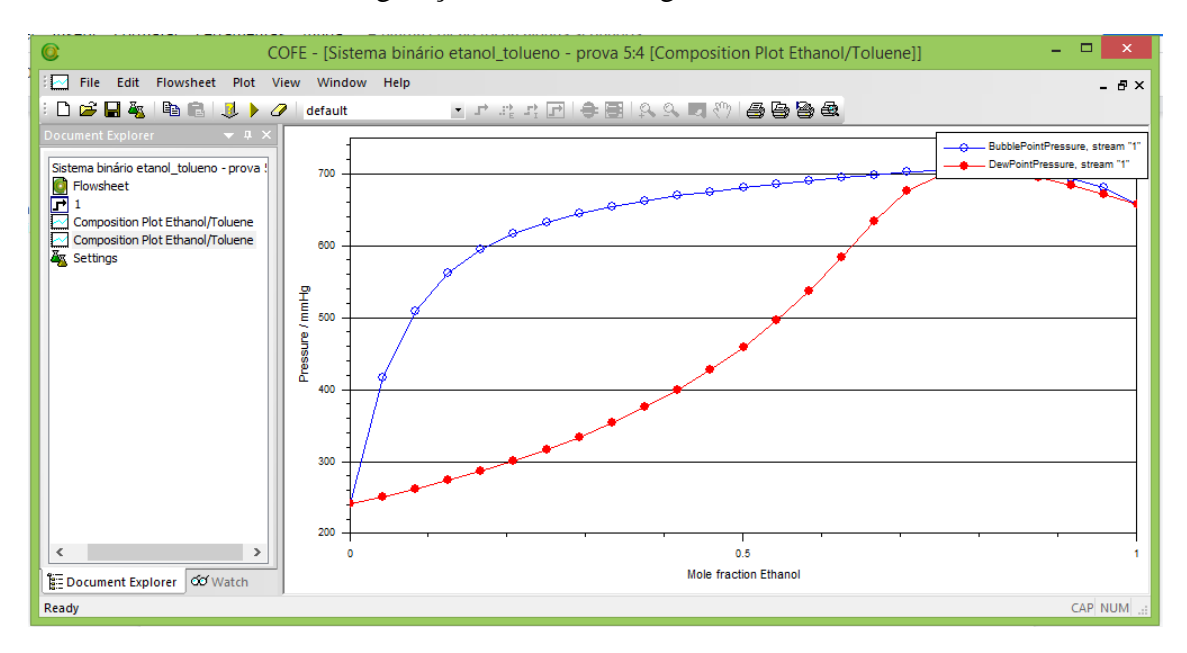

Para editar as configurações do eixo vertical, clique duas vezes em cima do eixo com o botão esquerdo.

| 0                                                                                                    | COFE - [Sistema                                                                                                    | binário etanol_                                                                       | tolueno - prova 5:4 [Composition Plot Etha                                                             | nol/Toluene]] | - 🗆 ×                                                          |
|----------------------------------------------------------------------------------------------------|----------------------------------------------------------------------------------------------------|---------------------------------------------------------------------------------------|----------------------------------------------------------------------------------------------------|---------------|----------------------------------------------------------------|
| File Edit Flowsheet Plot                                                                                                    | View Window H                                                                                                    | elp<br>≝r°.                                                                           | tr E   & E   A A E &   <b>8   8   8   8</b>                                                            | æ             | - 8×                                                           |
| Composition Plot Ethanol/Toluene      Composition Plot Ethanol/Toluene      Composition Plot Ethanol/Toluene      Composition Plot Ethanol/Toluene      Settings      Composition Plot Ethanol/Toluene      Settings      Composition Plot Ethanol/Toluene      Composition Plot Ethanol/Toluene | Too     Too     T | General Scale<br>Automatic<br>Manuat<br>Fron:<br>To:<br>Unit:<br>Logarithmi<br>Delote | Edit Y axis:<br>Tick marks<br>Invesse<br>200<br>750<br>mmHg<br>6<br>OK<br>6.5<br>Mele fraction Ethanel | Change        | BubbisPontPressure, stream "1"     DevPontPressure, stream "1" |
| Ready                                                                                                    |                                                                                                    |                                                                                       |                                                                                                    |               | CAP NUM                                                        |

Em "*Tick marks*", configure (se necessário) a distância entre cada marcação principal e secundária com "*Major ticks*" e "*Minor ticks*" respectivamente.

|   | 0                                   | COFE - [Sistem                                                                                                    | a binário etanol_t | olueno - prova 5:4 [Composition Plot Ethanol/Tolu | ene]] | _ 🗆 🛛                                                           |
|---|-------------------------------------|----------------------------------------------------------------------------------------------------|--------------------|---------------------------------------------------|-------|-----------------------------------------------------------------|
| 1 | File Edit Flowsheet Plot            | View Window                                                                                                    | Help               |                                                   |       | - 8×                                                            |
|   | E 🖸 😅 🖬 🍇 I 🖻 🖪 I 🔍 🕨               | default                                                                                                    | • I* 3             | :::[][우림  옷 오 티 (?)   즐 [ 알 섬 ]                   |       |                                                                 |
|   | Gistana kiafaia atarak tahuna arawa |                                                                                                    |                    | Edit Y axis:                                      | ×     | BubblePointPressure, stream "1"     DewPointPressure stream "1" |
|   | Flowsheet                           | 700                                                                                                    | General Scale      | Tick marks                                        |       |                                                                 |
|   | Composition Plot Ethanol/Toluene    | -                                                                                                    | Major tick type:   | grid lines                                        | ~     |                                                                 |
|   | Composition Plot Ethanol/Toluene    | 600                                                                                                    | Minor tick type:   | outside                                           | ~     |                                                                 |
|   | Secondo                             |                                                                                                    | Automatic          |                                                   |       |                                                                 |
|   |                                     | E 500                                                                                                    | O Manual:          | 100                                               |       |                                                                 |
|   |                                     | anne -                                                                                                    | Major ticks:       | 20                                                | -11   |                                                                 |
| 1 |                                     | La contraction de la contraction de la contracti | Minor ucks.        |                                                   |       |                                                                 |
|   |                                     | 400                                                                                                    |                    |                                                   |       |                                                                 |
|   |                                     | ]] ]/                                                                                                    |                    |                                                   |       |                                                                 |
|   |                                     | 300                                                                                                    | -                  |                                                   |       |                                                                 |
|   |                                     | 1                                                                                                    | •                  |                                                   |       |                                                                 |
|   |                                     | 200                                                                                                    | Delete             | OK Can                                            | icel  |                                                                 |
| ļ | < >                                 | °                                                                                                    |                    | 0.5<br>Mole fraction Ethanol                      |       | 1                                                               |
|   | Beach                               |                                                                                                    |                    |                                                   |       | CAD MUNA                                                        |
|   | Reduy                               |                                                                                                    |                    |                                                   |       | CAP NUM .::                                                     |

Além disso pode-se customizar o tipo das marcações principais e secundárias com *"Major tick type"* e *"Minor tick type"* respectivamente, como mostrado nas figuras abaixo. Após o término da configuração do eixo vertical clique em *"OK"* para confirmar.

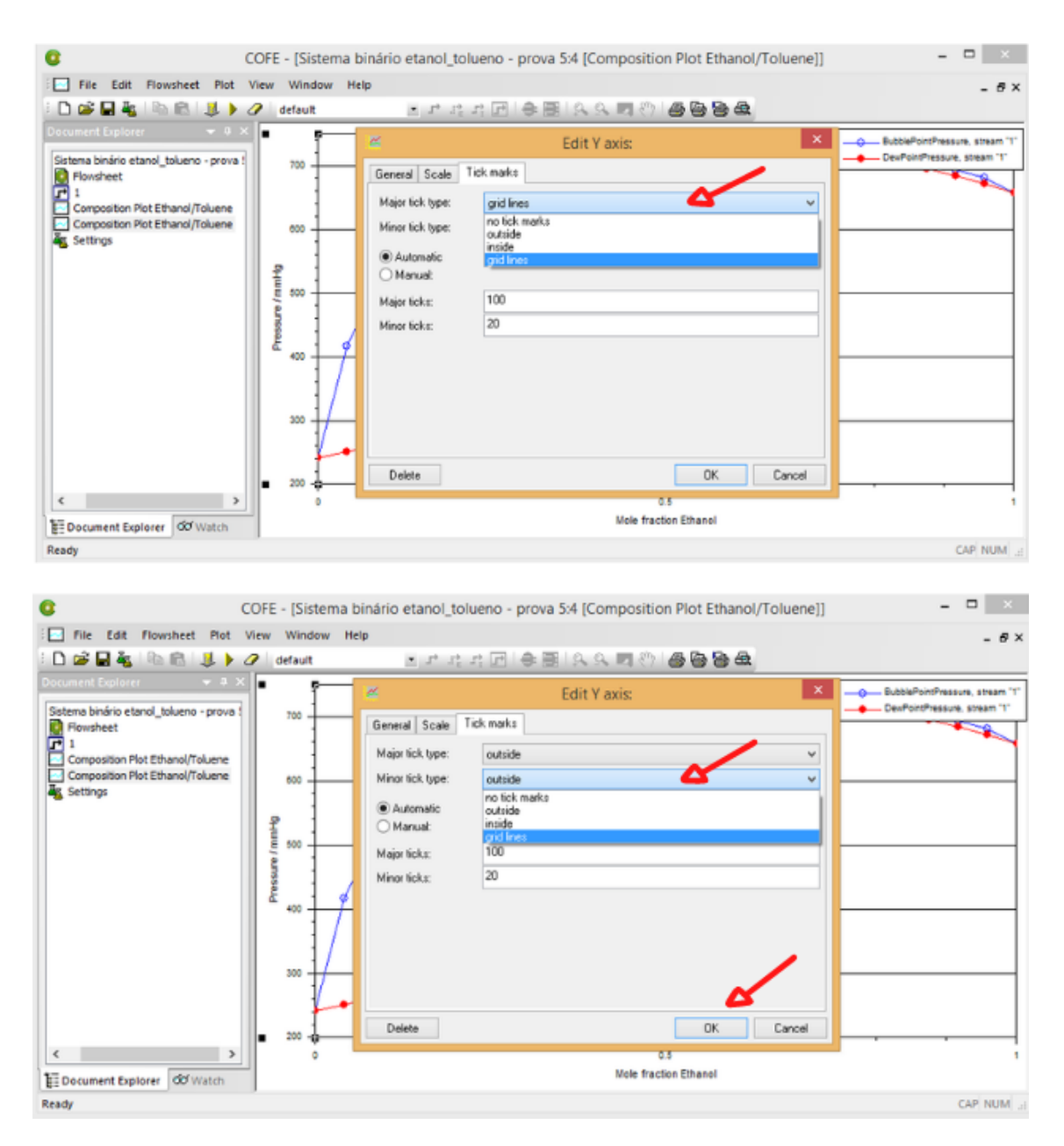

Para editar as legendas do seu gráfico clique duas vezes sobre a legenda, após isso vá até a parte "*General*", como mostrado nas figuras abaixo.

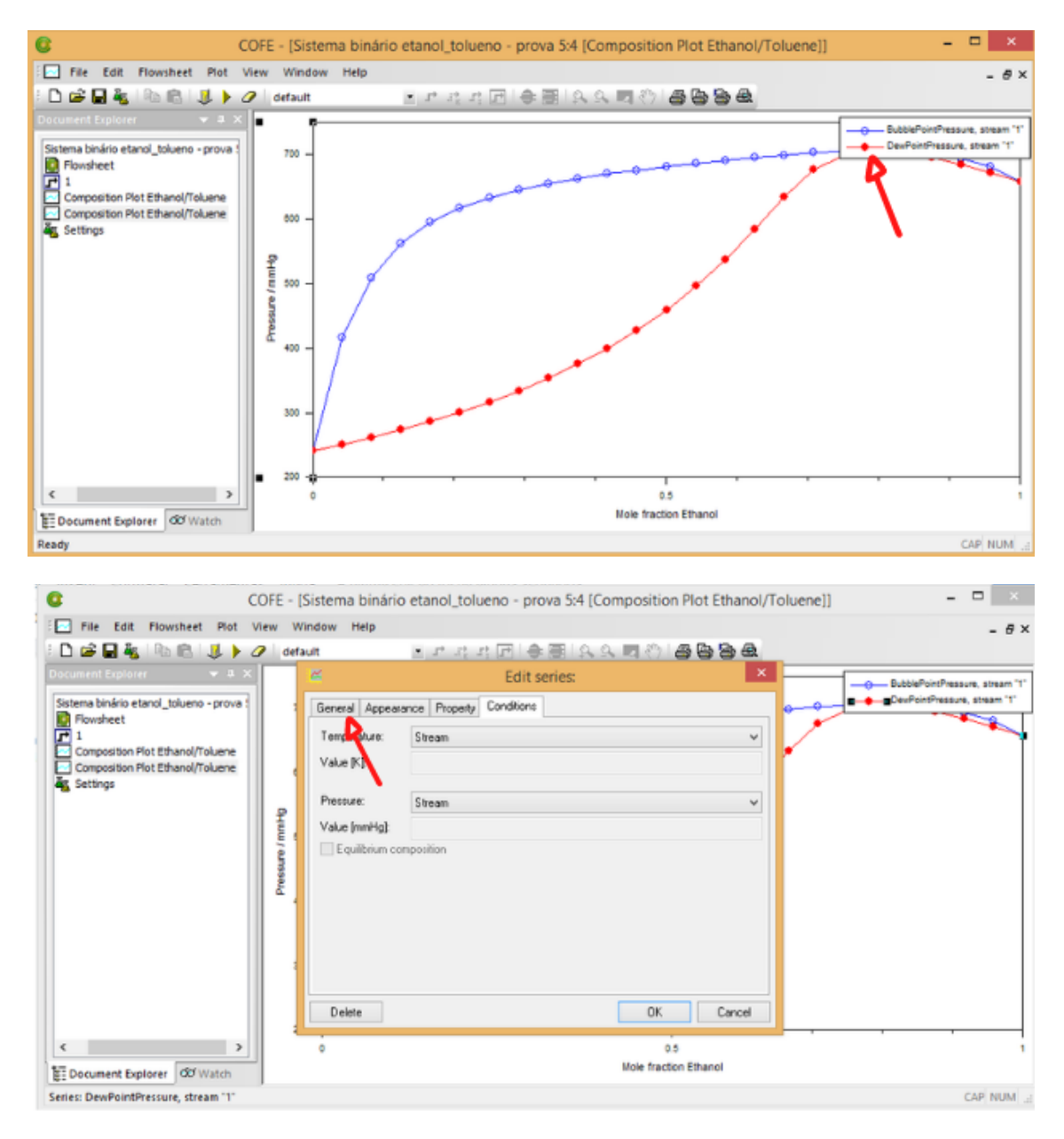

Para editar o texto da legenda, clique no botão indicado para desmarcar a opção *"Automatic"*. Após isso altere para o texto desejado e finalize o processo clicando em *"OK"*, como nas figuras abaixo.

| 1 | CO CO                                    | OFE - [Sistema binário etanol_tolueno - prova 5:4 [Composition Plot Ethanol/Toluene]] | _ 🗆 🗡                                                            |
|---|------------------------------------------|---------------------------------------------------------------------------------------|------------------------------------------------------------------|
| 1 | File Edit Flowsheet Plot Vie             | liew Window Help                                                                      | - 8×                                                             |
|   | i 🗅 📽 🖬 🍇 i 🗞 🖄 📕 🤌                      | 2   default 🔹 가 가 가 가 🖂 🖨 🗃 🗛 🔍 🧠 🖉 🗟                                                 |                                                                  |
|   | Document Explorer 🔍 🔍 🗙                  | 🗠 Edit series: 💌                                                                      | O BubblePointPressure, stream '1'                                |
|   | Sistema binário etanol_tolueno - prova : | General Appearance Property Conditions                                                | DexPointPressure, stream "1"                                     |
|   | 1                                        | Labet DewPointPressure, stream "1" Reset                                              |                                                                  |
|   | Composition Plot Ethanol/Toluene         | Automatic D                                                                           |                                                                  |
|   | K Settings                               | Resolution 25                                                                         |                                                                  |
|   |                                          | 2<br>2                                                                                |                                                                  |
|   |                                          |                                                                                       |                                                                  |
|   |                                          |                                                                                       |                                                                  |
|   |                                          | ε.                                                                                    |                                                                  |
|   |                                          |                                                                                       |                                                                  |
|   |                                          |                                                                                       |                                                                  |
|   |                                          |                                                                                       |                                                                  |
|   |                                          | Dalate OK Carcel                                                                      |                                                                  |
|   |                                          |                                                                                       |                                                                  |
|   |                                          | 0 0.5<br>Mole fraction Ethanol                                                        | '                                                                |
|   | E: Document Explorer 00 Watch            |                                                                                       | CAD MUNA                                                         |
|   | series: Dewrointeressure, stream 1       |                                                                                       | CAP NOM .a                                                       |
|   |                                          |                                                                                       |                                                                  |
| 1 | COF                                      | DFE - [Sistema binário etanol_tolueno - prova 5:4 [Composition Plot Ethanol/Toluene]] |                                                                  |
|   | File Edit Flowsheet Plot View            |                                                                                       | - @ ×                                                            |
| ł | Document Evolucier 🛛 🙂 🕈 🗸               |                                                                                       |                                                                  |
| ľ | Cetama biofeia atonal takana , areus i   | Edit senes:                                                                           | BubblePointPressure, stream "1"     DevPointPressure, stream "1" |
| l | Flowsheet                                | General Appearance Property Conditions                                                |                                                                  |
|   | 1     Composition Plot Ethanol/Toluene   | Labet Curva de orvalho Reset                                                          |                                                                  |
|   | Composition Plot Ethanol/Toluene         |                                                                                       |                                                                  |
|   | Settings                                 | Resolution: 25                                                                        |                                                                  |
|   |                                          | 2                                                                                     |                                                                  |
|   |                                          |                                                                                       |                                                                  |
|   |                                          |                                                                                       |                                                                  |
|   |                                          | <i>د</i> .                                                                            |                                                                  |
|   |                                          |                                                                                       |                                                                  |
|   |                                          |                                                                                       |                                                                  |
|   |                                          |                                                                                       |                                                                  |
|   |                                          | Delete OK Cancel                                                                      |                                                                  |
|   |                                          |                                                                                       |                                                                  |
| Į |                                          | 0 0.5<br>Mela fraction Ethanol                                                        | 1                                                                |
| ļ | E Document Explorer OF Watch             |                                                                                       | CAR HURL                                                         |
|   |                                          |                                                                                       | Lar NUM 3                                                        |

Para edição da outra parte da legenda, repita as mesmas etapas. A configuração da posição da legenda pode ser feita ao clicar nela e arrastar para o local desejado, assim como mostrado abaixo.

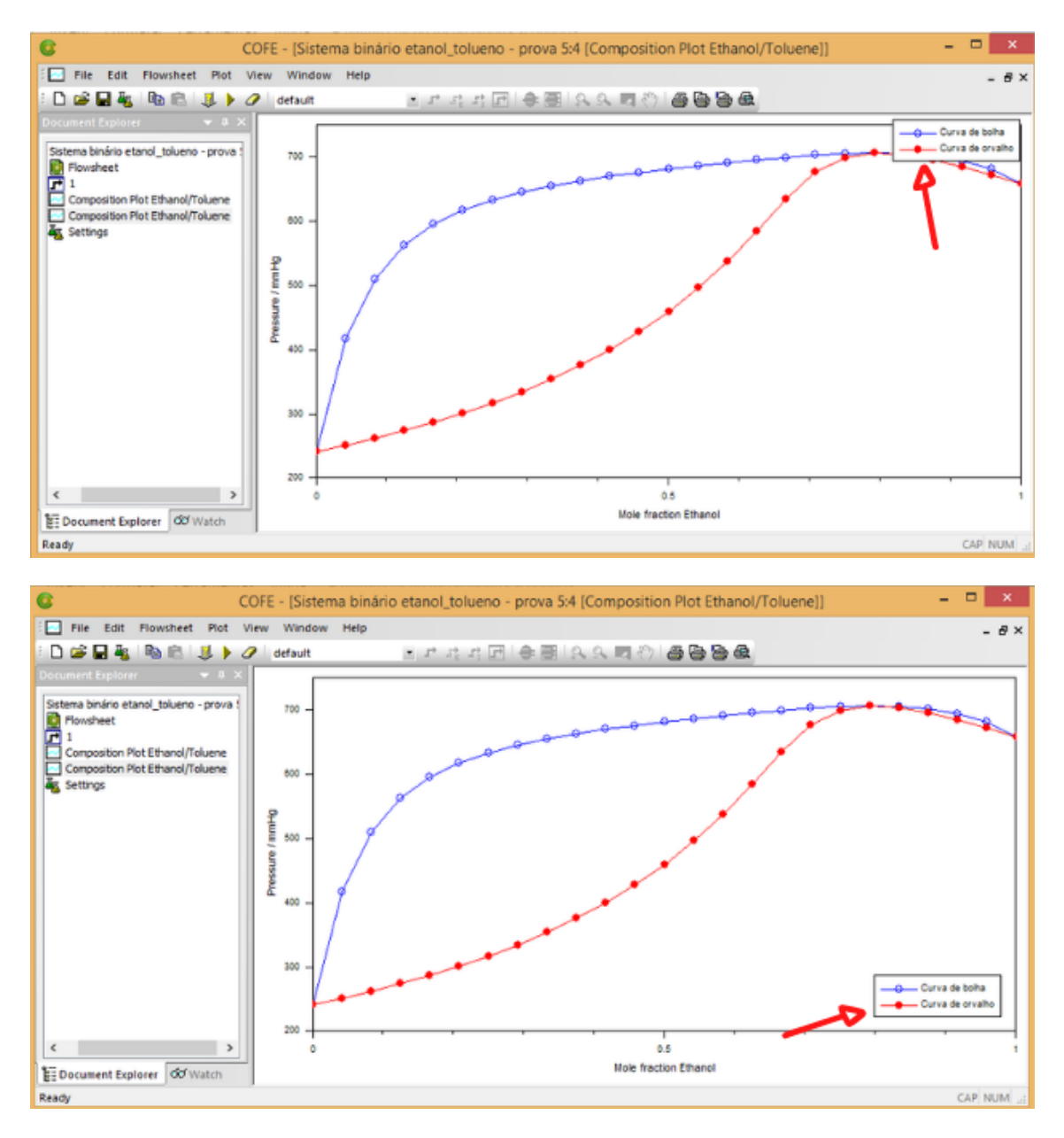

Para configurar o eixo horizontal, repita os mesmos procedimentos citados para o eixo vertical. Indo em "*General*" pode-se alterar a legenda do eixo, após terminar o processo clique em "*OK*" para confirmar, como nos passos abaixo.

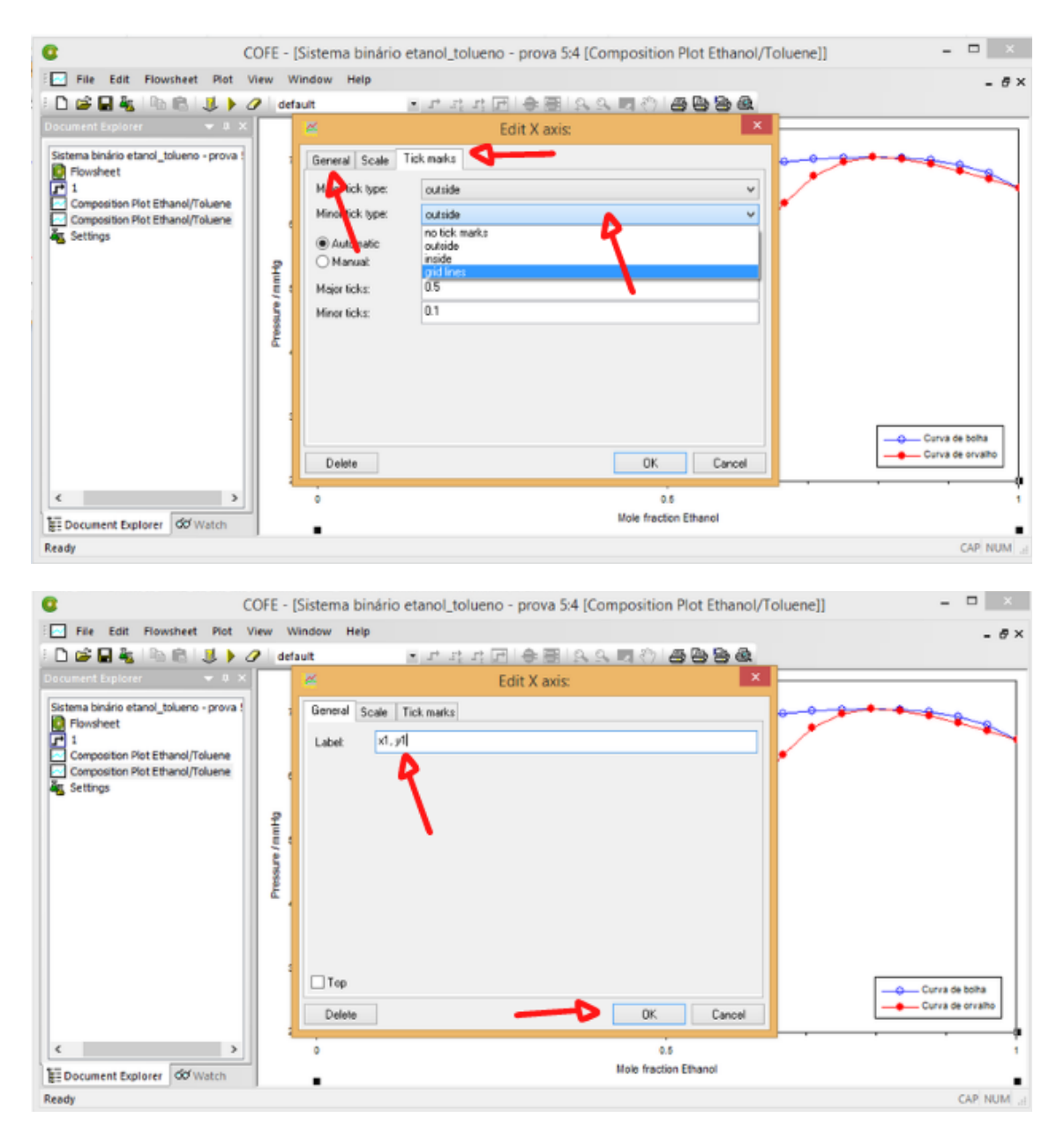

Para copiar o gráfico basta clicar na parte branca, para garantir que nada esteja selecionado, clicar no botão indicado pela seta na parte superior para copiar e usar ctrl+v onde se deseja colar.

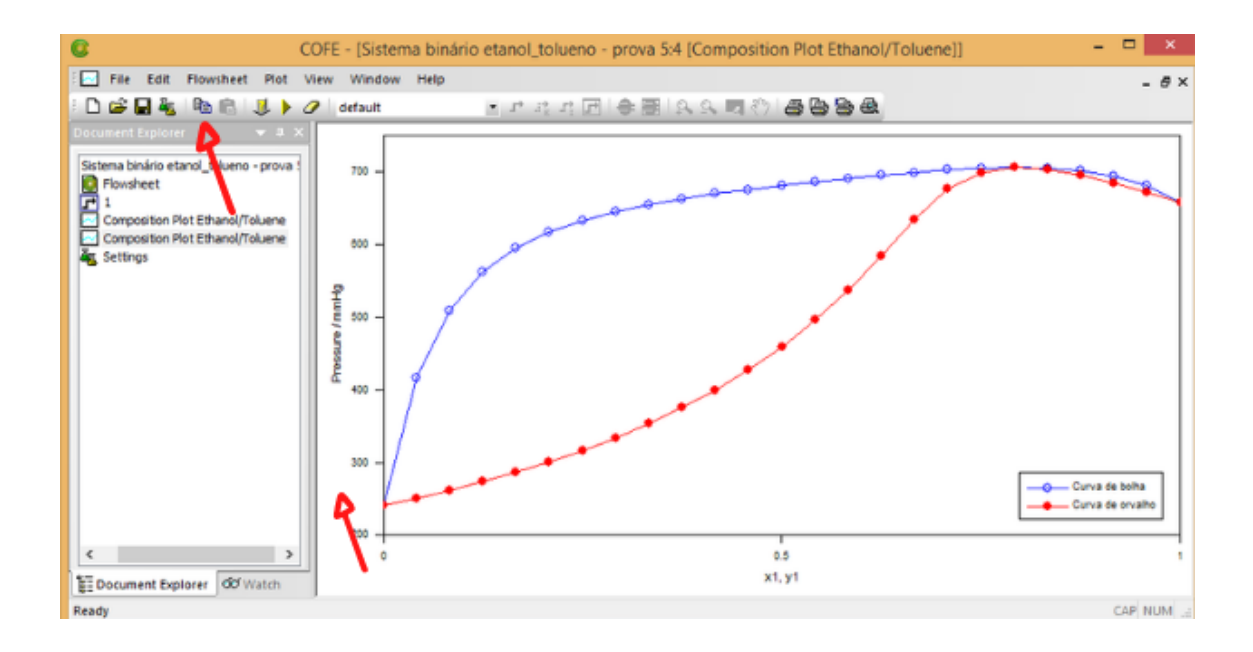

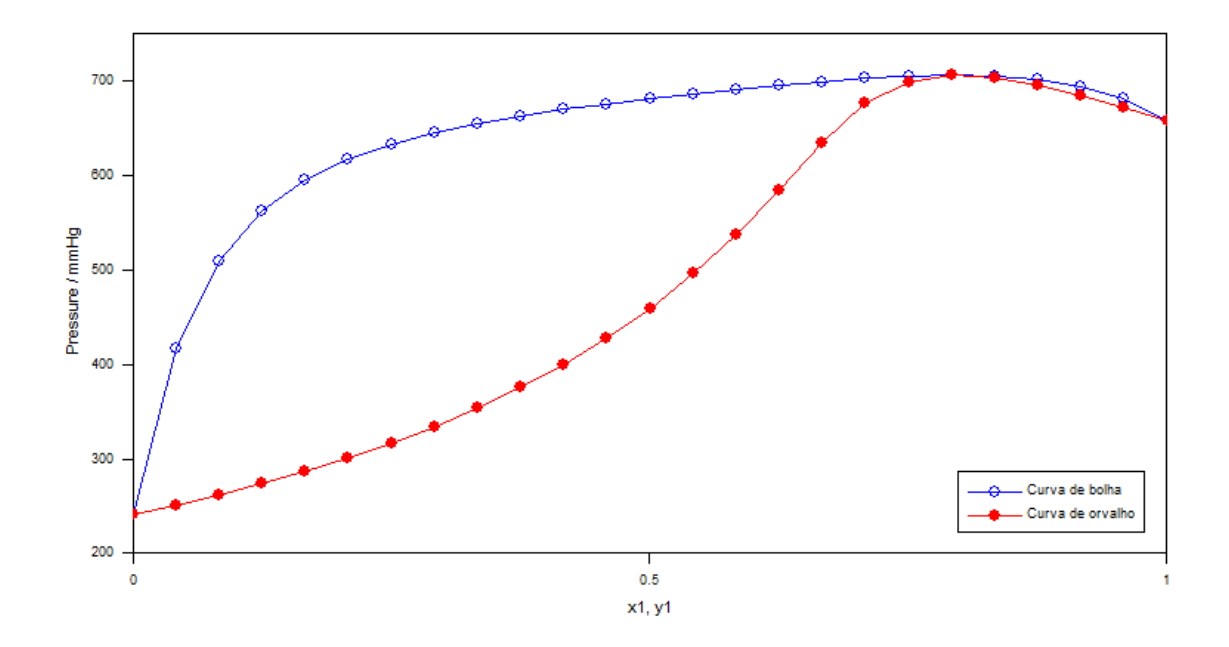

Caso você deseje usar outro modelo, basta clicar duas vezes em "*setings*", duas vezes no sistema que está sendo utilizado e escolher outro modelo. Automaticamente o gráfico será atualizado.

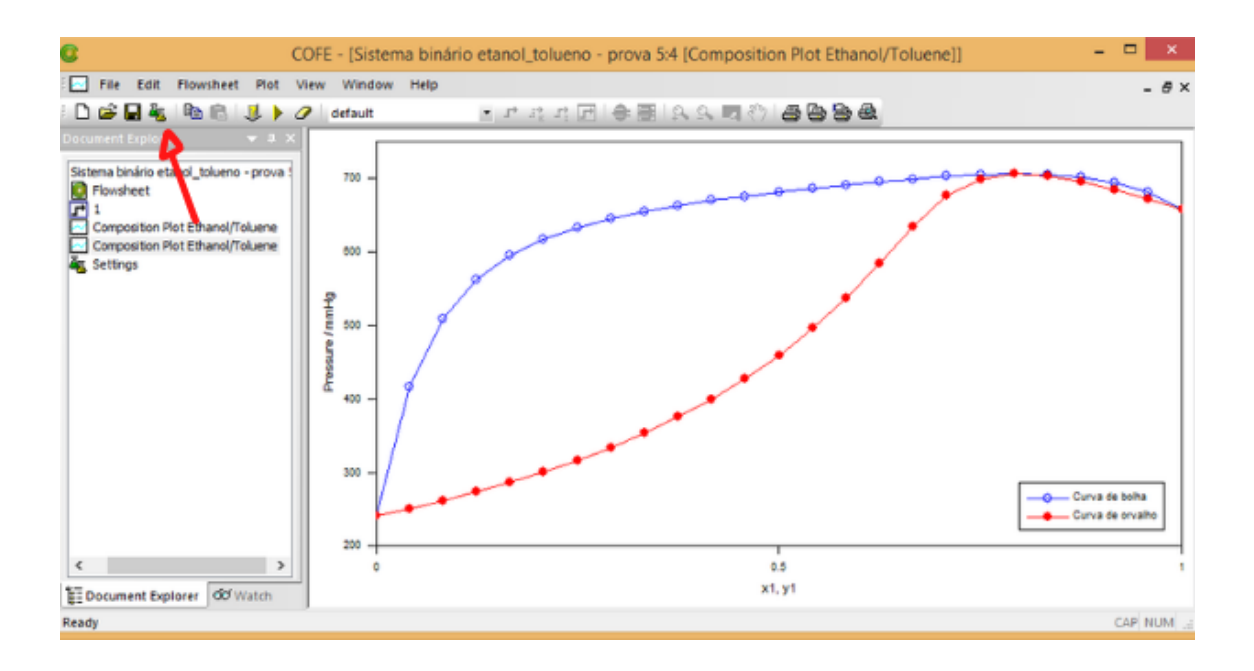

### 2.4 Copiando e inserindo dados.

Para copiar os valores calculados no gráfico, clique na curva e depois vá na opção "Copy selected series data", assim como indicado:

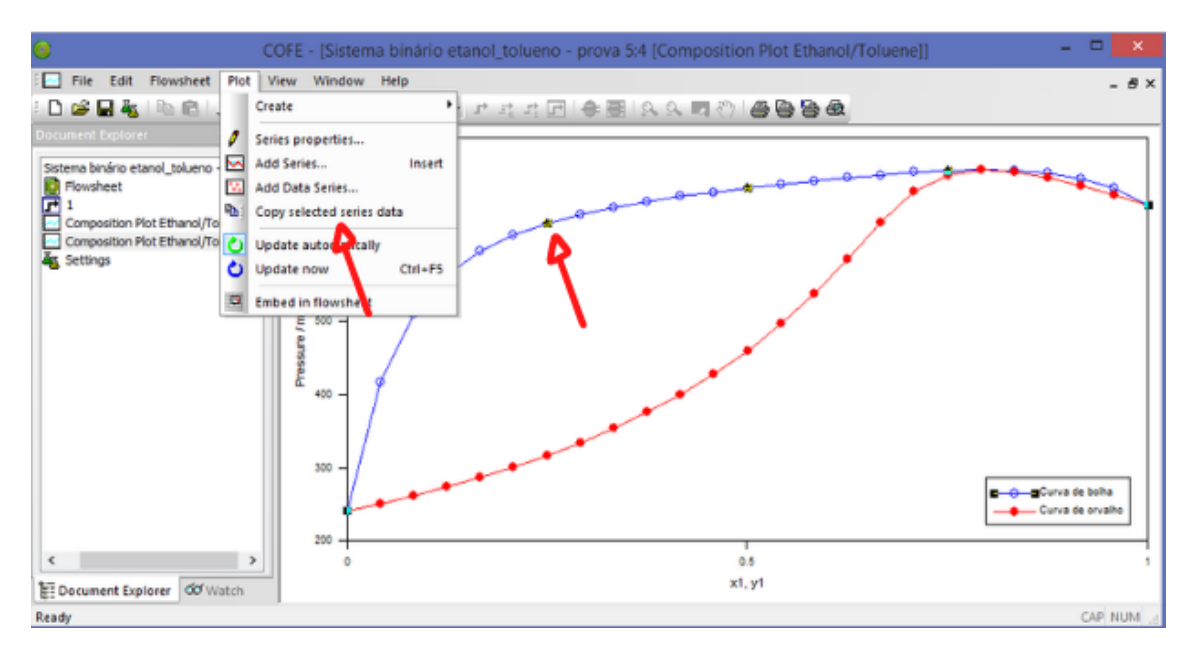

**Obs:** Os valores deverão ser copiados com ponto, pois o COFE usa a notação americana.

Para adicionar dados provindos de artigos científicos, vá em "*Add Data Series*...", como indicado:

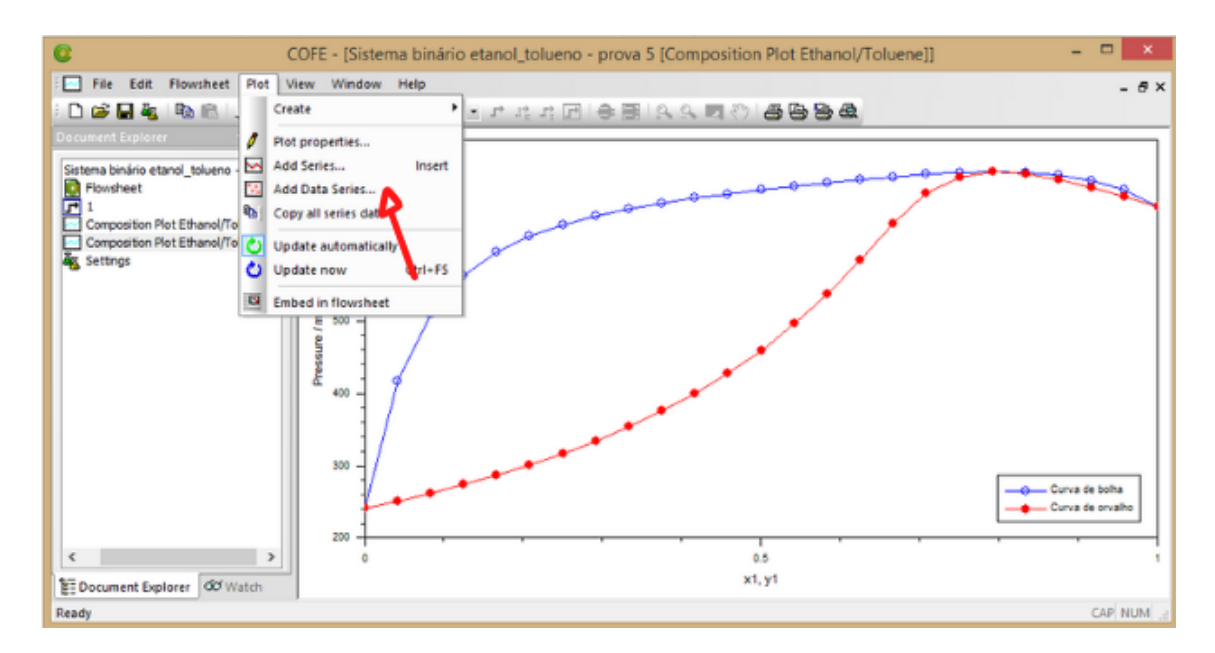

Ao clicar lá uma nova janela aparecerá e nela terão duas colunas, uma para o valor de x1 ou y1 e outra para a pressão em mmHg. Além da opção de importar arquivos "*Import*", a de colar "*Paste*" (que será utilizada a seguir), deletar e deletar tudo "*Delete*" e "*Delete All*" respectivamente.

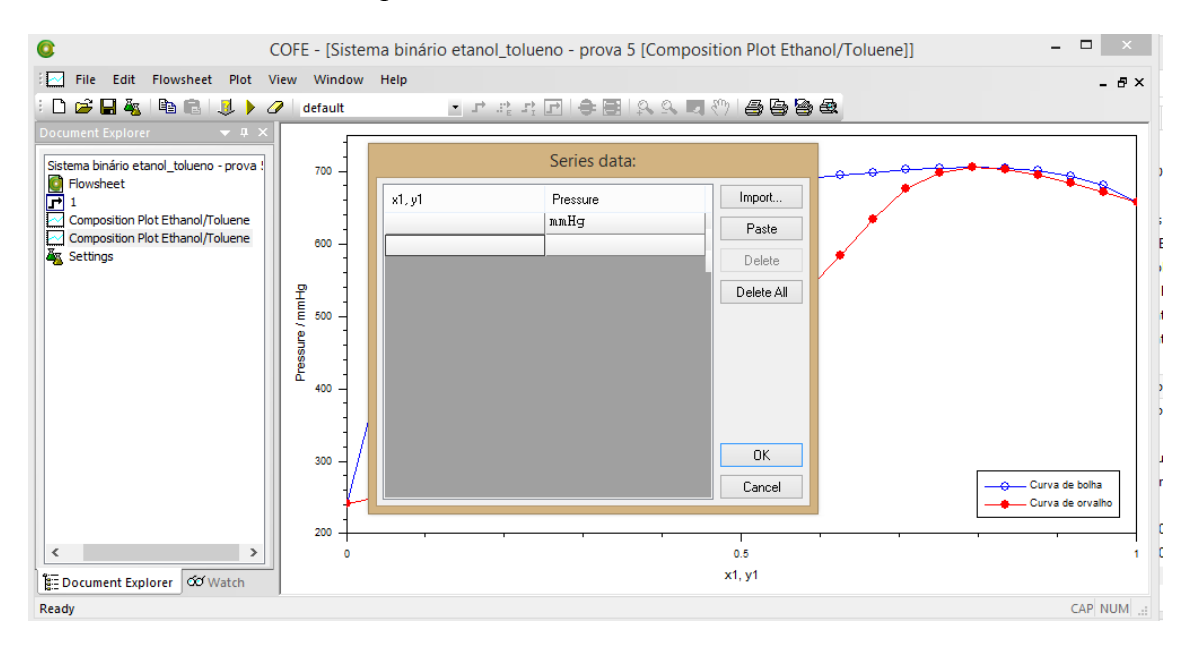

Para inserir os dados vá no artigo que contém os dados desejados.

| P(torr)   | <i>x</i> <sub>1</sub> | y1       | P(torr)   | <i>x</i> <sub>1</sub> | y <sub>1</sub> |
|-----------|-----------------------|----------|-----------|-----------------------|----------------|
| T = 333.1 | 15 K                  |          | T = 338.1 | 15 K                  |                |
| 139.8     | 0.000                 | 0.000    | 169.3     | 0.000                 | 0.000          |
| 268.8     | 0.080                 | 0.504    | 272.4     | 0.052                 | 0.394          |
| 314.0     | 0.158                 | 0.589    | 368.4     | 0.145                 | 0.576          |
| 354.9     | 0.324                 | 0.656    | 426.0     | 0.294                 | 0.652          |
| 374.8     | 0.519                 | 0.699    | 450.3     | 0.412                 | 0.689          |
| 382.1     | 0.625                 | 0.725    | 472.0     | 0.635                 | 0.732          |
| 385.8     | 0.758                 | 0.766    | 476.1     | 0.708                 | 0.756          |
| 385.9     | 0.778                 | 0.778 *  | 478.1     | 0.761                 | 0.774          |
| 385.1     | 0.793                 | 0.782    | 478.4     | 0.784                 | 0.784 *        |
| 384.4     | 0.826                 | 0.800    | 478.0     | 0.804                 | 0.794          |
| 373.5     | 0.934                 | 0.885    | 474.2     | 0.874                 | 0.840          |
| 360.4     | 0.980                 | 0.962    | 458.4     | 0.958                 | 0.926          |
| 350.8     | 1.000                 | 1.000    | 436.6     | 1.000                 | 1.000          |
| T = 343.1 | 5 K                   |          | T = 348.1 | 5 K                   |                |
| 204.6     | 0.000                 | 0.000    | 245.0     | 0.000                 | 0.000          |
| 242.8     | 0.012                 | 0.164    | 331.9     | 0.028                 | 0.280          |
| 394.4     | 0.096                 | 0.508    | 518.8     | 0.130                 | 0.568          |
| 542.0     | 0.376                 | 0.679    | 631.4     | 0.300                 | 0.664          |
| 557.4     | 0.456                 | 0.700    | 673.4     | 0.464                 | 0.705          |
| 569.9     | 0.560                 | 0.720    | 691.9     | 0.564                 | 0.728          |
| 585.7     | 0.724                 | 0.766    | 705.2     | 0.681                 | 0.759          |
| 588.1     | 0.775                 | 0.788    | 712.9     | 0.762                 | 0.789          |
| 588.4     | 0.793                 | 0.793 *  | 714.6     | 0.805                 | 0.805 *        |
| 586.2     | 0.825                 | 0.811    | 714.2     | 0.828                 | 0.820          |
| 571.6     | 0.932                 | 0.896    | 713.1     | 0.850                 | 0.833          |
| 554.2     | 0.982                 | 0.966    | 690.6     | 0.958                 | 0.934          |
| 540.7     | 1.000                 | 1.000    | 665.3     | 1.000                 | 1.000          |
| Azeotro   | ope.                  | Página 7 | / / 9     | – €                   | +              |

TABLE 4 Vapor—liquid equilibria in the system ethanol(1)—toluene(2)

Digite os dados (lembre-se de usar a notação inglesa) de cada curva separados, em um bloco de notas ou no excel, para facilitar a coleta.

| *     | jx ∣    |   |       |         |
|-------|---------|---|-------|---------|
| A     | В       | С | D     | E       |
| ×1    | P[torr] |   | y1    | P[torr] |
| 0.000 | 245.0   |   | 0.000 | 245.0   |
| 0.028 | 331.9   |   | 0.280 | 331.9   |
| 0.130 | 518.8   |   | 0.568 | 518.8   |
| 0.300 | 631.4   |   | 0.664 | 631.4   |
| 0.464 | 673.4   |   | 0.705 | 673.4   |
| 0.564 | 691.9   |   | 0.728 | 691.9   |
| 0.681 | 705.2   |   | 0.759 | 705.2   |
| 0.762 | 712.9   |   | 0.789 | 712.9   |
| 0.805 | 714.6   |   | 0.805 | 714.6   |
| 0.828 | 714.2   |   | 0.820 | 714.2   |
| 0.850 | 713.1   |   | 0.833 | 713.1   |
| 0.958 | 690.6   |   | 0.934 | 690.6   |
| 1.000 | 665.3   |   | 1.000 | 665.3   |

Em seguida, selecione os valores de uma das curvas e copie, utilizando botão direito e escolhendo "Copy" ou "Copiar", ou use ctrl + c.

| 4 -   | fx   0. | 000 |       |         |
|-------|---------|-----|-------|---------|
| A     | В       | С   | D     | E       |
| x1    | P[torr] |     | y1    | P[torr] |
| 0.000 | 245.0   |     | 0.000 | 245.0   |
| 0.028 | 331.9   |     | 0.280 | 331.9   |
| 0.130 | 518.8   |     | 0.568 | 518.8   |
| 0.300 | 631.4   |     | 0.664 | 631.4   |
| 0.464 | 673.4   |     | 0.705 | 673.4   |
| 0.564 | 691.9   |     | 0.728 | 691.9   |
| 0.681 | 705.2   |     | 0.759 | 705.2   |
| 0.762 | 712.9   |     | 0.789 | 712.9   |
| 0.805 | 714.6   |     | 0.805 | 714.6   |
| 0.828 | 714.2   |     | 0.820 | 714.2   |
| 0.850 | 713.1   |     | 0.833 | 713.1   |
| 0.958 | 690.6   |     | 0.934 | 690.6   |
| 1.000 | 665.3   |     | 1.000 | 665.3   |
|       |         |     |       |         |

Após essa etapa, retorne para a janela do COCO-COFE e clique em "*Paste*" como indicado:

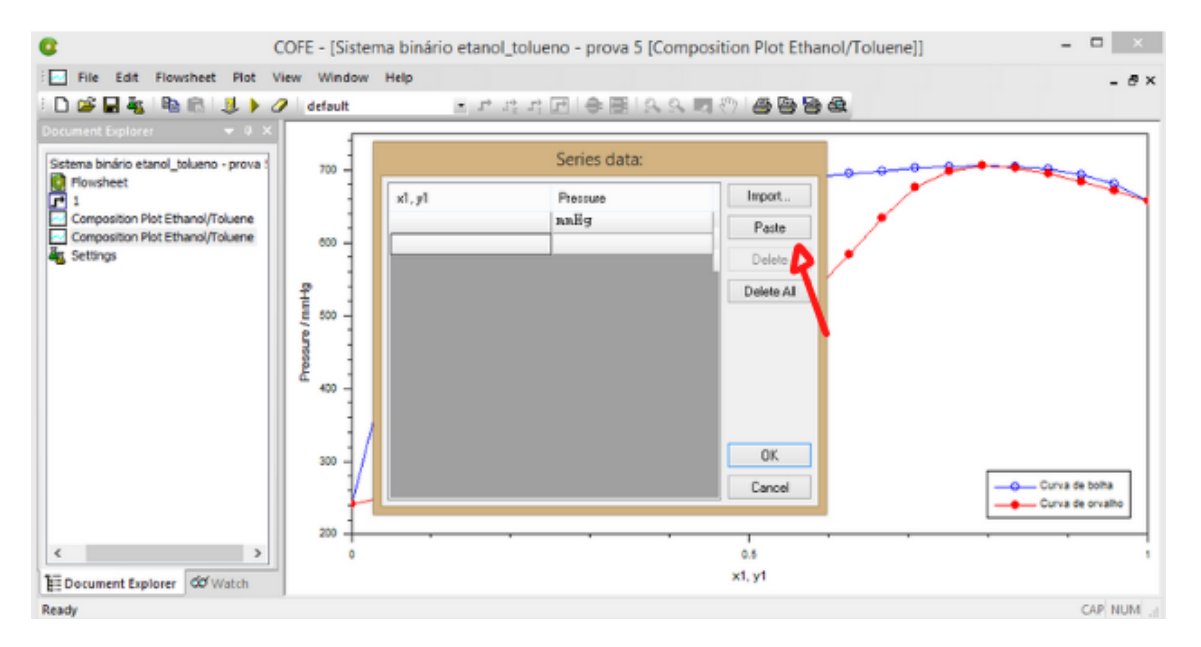

Para finalizar clique em "OK".

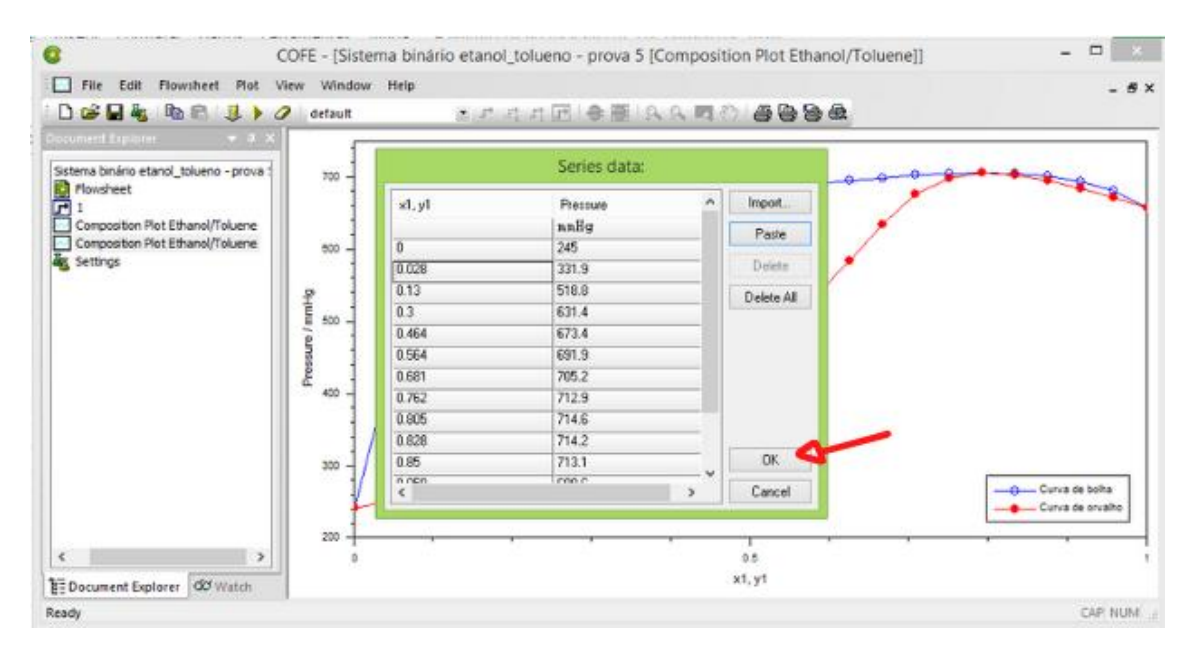

Observe que foram inseridos novos pontos no seu diagrama:

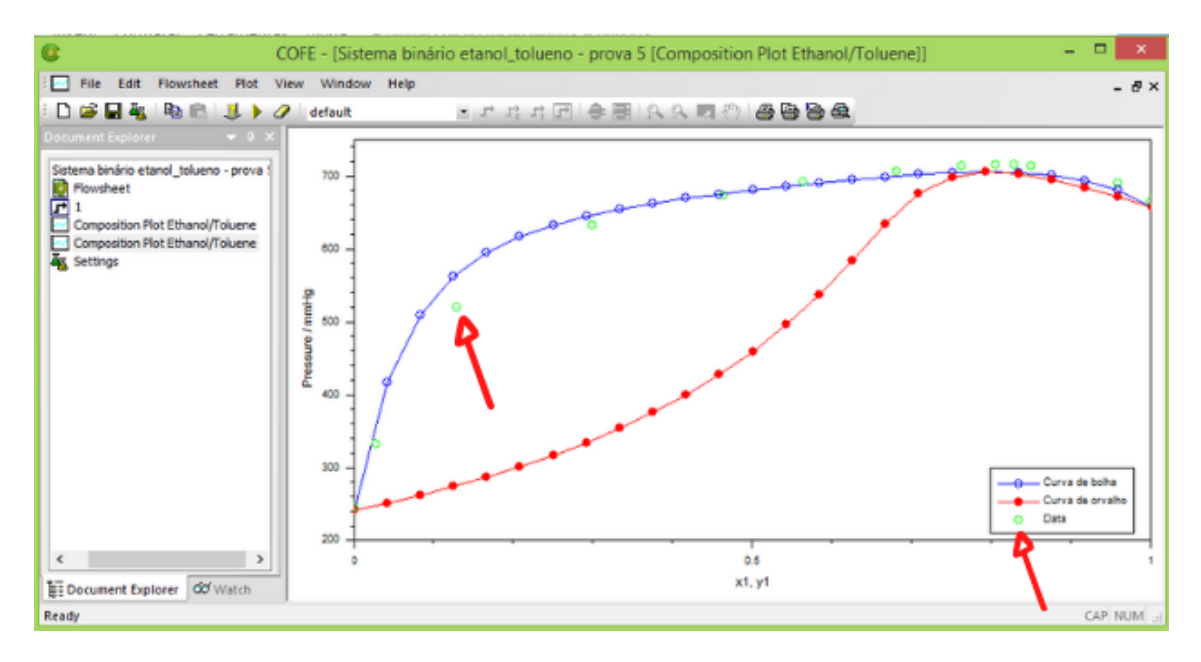

Repita o procedimento para a outra curva

**Obs:** Esses pontos não ficam salvos ao abrir o arquivo da simulação novamente, mesmo salvando o arquivo, portanto deixe o arquivo com os dados fácil caso precise novamente no futuro.

# 2.5 Encontrando os valores dos parâmetros wilson, nrtl, entre outros no simulador.

Primeiro clique em "Settings" como indicado na figura abaixo.

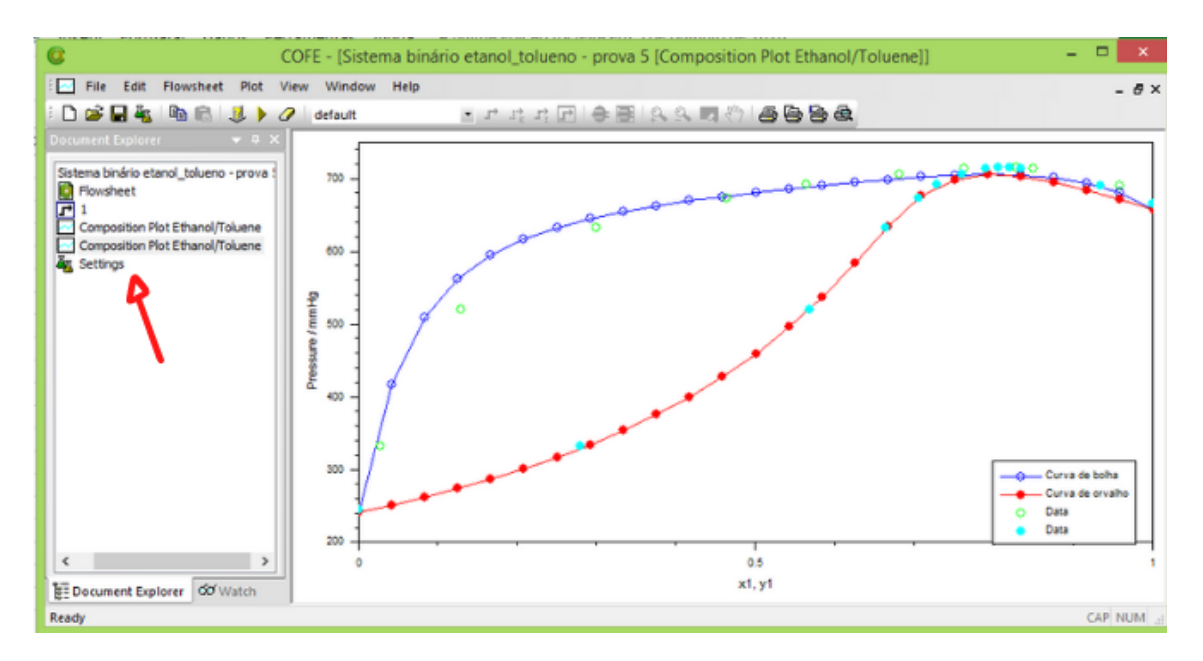

Após isso vá em "Property Packages" e selecione o pacote que você criou.

| 0                         | COFE - [Flowsheet3]                                                |                                       |  |  |
|---------------------------|--------------------------------------------------------------------|---------------------------------------|--|--|
| Edit Insert Flowsheet     | C Flowsheet configuration:                                         | - #×                                  |  |  |
| E 🖉 🖬 🐐 🖻 🛍 🔳 🕨 🧃         | Stream Types Flowsheet Options Appearance Stream Display Order Uni | Display Order                         |  |  |
| Document Explorer         | Property Packages Reaction Packages Compounds Properties           | Phase Info                            |  |  |
| E Flowsheet3              | Thermo-systems and property packages:                              |                                       |  |  |
| - D Flowsheet             | 4 Sistema binário Etanol (1) / Tolueno (2)                         | Add                                   |  |  |
| Settings                  | A                                                                  | Remove                                |  |  |
|                           | K (                                                                | Edit                                  |  |  |
|                           |                                                                    | Rename                                |  |  |
|                           | <b>\</b>                                                           | Replace                               |  |  |
|                           |                                                                    | Info                                  |  |  |
|                           |                                                                    |                                       |  |  |
|                           |                                                                    |                                       |  |  |
|                           |                                                                    |                                       |  |  |
|                           |                                                                    |                                       |  |  |
|                           |                                                                    |                                       |  |  |
|                           |                                                                    |                                       |  |  |
|                           |                                                                    |                                       |  |  |
|                           |                                                                    |                                       |  |  |
|                           |                                                                    |                                       |  |  |
|                           |                                                                    |                                       |  |  |
|                           |                                                                    | · · · · · · · · · · · · · · · · · · · |  |  |
|                           |                                                                    | >                                     |  |  |
|                           | Description:                                                       | 0                                     |  |  |
| E Document Explorer Watch |                                                                    |                                       |  |  |
| Flowsheet settings        |                                                                    | CAP NUM                               |  |  |

Após isso vá em "Mode".

| 0                                                                                  | COFE - [Flowsheet3]                                                                                                    | - 🗆 🛛   |
|------------------------------------------------------------------------------------|----------------------------------------------------------------------------------------------------|---------|
| Elle Edit Insert Flowsheet                                                         | Flowsheet configuration:                                                                                                    | - 8×    |
| Document Explorer 0 X  Flowsheet 3  Document Explorer 00 Watch  Flowsheet settings | Steam Linske Under Und Display Dider<br>Propetly Packages Reaction Packages Compounds Properties Phase Info<br>Themosystems and propetly packages:<br>TEA Property package definition: | CAP NUM |
| A Destruction (Bread)                                                              | UK Califor                                                                                                    |         |

Selecione as opções avançadas em "Advanced" e vá em "Interaction Parameters".

| 0                                                    | COFE - [Flowsheet3] -                     |                                  |                       |                                         | - 🗆 🛛                     |                   |         |
|------------------------------------------------------|-------------------------------------------|----------------------------------|-----------------------|-----------------------------------------|---------------------------|-------------------|---------|
| 🔯 File Edit Insert Flowsheet                         | Flowsheet configuration:                  |                                  |                       | ×                                       | - 8×                      |                   |         |
| Document Explorer + a ×                              | Stream Types Flowshi<br>Property Packages | eet Options A<br>Reaction Packag | ppearance<br>es Conip | Stream Display Order<br>ounds Propertie | Unit Display (<br>s Phase | Info              | ^       |
| Flowsheet                                            |                                           | y packages.                      | TE/                   | A Property packag                       | e definition:             |                   |         |
|                                                      | 5                                         | ackage Mode                      | Configure             | Help                                    |                           |                   |         |
|                                                      |                                           | General General                  | Options               | Compounds                               | EDorium                   | External Routines |         |
| EE Document Explorer ddd Watch<br>Flowsheet settings | Description:                              | Gene<br>Nan<br>Dep               | at Sisten             | ia binário Etanol (1) / Tol             | ueno (2)                  |                   | CAP NUM |
| A Batanta Barth                                      |                                           |                                  |                       |                                         |                           | OK Cancel         |         |

Escolha o modelo que deseja saber quais são os parâmetros em "Interaction parameters set" indicado na figura abaixo:

| 0                                          | COFE - [Sistema binário etanol_tolueno -                                                     | prova 5 [Composition Plot Eth                    | nanol/Toluene]] - |
|--------------------------------------------|----------------------------------------------------------------------------------------------|--------------------------------------------------|-------------------|
| File Edit Flowsheet Plot                   | Flowsheet                                                                                    | configuration:                                   | ×                 |
| 5 🗅 🥔 🖬 🍇 🖻 🛍 🧶 🕨<br>Document Explorer 💿 0 | C TEA Property p                                                                             | ackage definition:                               | ×                 |
| Sistema binário etanol_tolueno - prova     | Package Mode Configure Help<br>General Options Compound<br>Property Calculations Interaction | s Equilibrium Externo<br>n Parameters Group Cont | I Routines        |
| Composition Plot Ethanol/Toluene           | Interaction parameter set: Peng Robinson                                                     | ×                                                | Defaults          |
| Composition Plot Ethanol/Toluene           | Dimension                                                                                    | <b>R</b> ~                                       | Edit              |
|                                            | Compound Ethanol Toluene                                                                     |                                                  | Import            |
|                                            | Ethanol N/A N/A<br>Toluene N/A N/A                                                           |                                                  | Import al         |
|                                            |                                                                                              |                                                  | Erase             |
|                                            |                                                                                              | [                                                | Erase all         |
| < >><br>₩ Document Explorer ØØ Watch       |                                                                                              | OK                                               | Cancel            |
| Flowsheet settings                         |                                                                                              |                                                  |                   |

| 0                                                                    | COFE - [Sistema binário etanol_tolueno - prova 5 [Composition Plot Ethanol/Toluene]                                                                                                    | ] – 🗆 🗙        |
|----------------------------------------------------------------------|----------------------------------------------------------------------------------------------------|----------------|
| File Edit Flowsheet Plot                                             | Flowsheet configuration:                                                                                                    | - 8×           |
| ] 🗋 🚔 🛄 🍇 🖻 💼 📕 🕨 Document Explorer 🛛 👻 🖡 2                          | C TEA Property package definition:                                                                                                    |                |
| Sistema binário etanol_tolueno - prova<br>Flowsheet                  | Package         Mode         Configure         Help           General         Options         Compounds         Equilibrium         External Routines           Property Calculations         Interaction Parameters         Group Contributions |                |
| Composition Plot Ethanol/Toluene<br>Composition Plot Ethanol/Toluene | Interaction parameter set: Wilson   Dimension: K  Edit                                                                                                    |                |
|                                                                      | Compound         Ethanol         Toluene         Import           Ethanol         N/A         783,757650083         Import           Toluene         106.009460798         N/A         Import all                                                |                |
|                                                                      | Erase all                                                                                                    |                |
|                                                                      |                                                                                                    | Curva de bolha |
| t → Comment Explorer                                                 | OK Cancel .                                                                                                    | 1              |
| Flowsheet settings                                                   |                                                                                                    | CAP NUM:       |

Em seguida copie os valores para fazer os devidos cálculos no excel, observe as unidades quando for utilizá-los para saber se há a necessidade de alguma conversão.